# 2010

MINISTERIO DE COMERCIO EXTERIOR Y TURISMO -MINCETUR

Ventanilla Única de Comercio Exterior - VUCE

# [MANUAL DE USUARIO VUCE – MTC003/DGCC-35]

El presente documento es una guía para el Usuario Exportador/Importador de la VUCE, orientando las acciones a seguir para la obtención el Permiso de Internamiento Definitivo de Equipos y Aparatos de Telecomunicaciones, pues se indican los pasos o acciones a seguir para realizar dicho trámite.

Asunto: Ventanilla Única de Comercio Exterior

Ámbito: Público

# **CONTROL DE VERSIONES**

| N° | Cambio | Motivo | Fecha |
|----|--------|--------|-------|
|    |        |        |       |
|    |        |        |       |
|    |        |        |       |
|    |        |        |       |
|    |        |        |       |

| Fecha de Actualización: 19/08/2010  | Versión: 1.0.0 | MU-MTC-02-FM |
|-------------------------------------|----------------|--------------|
| Preparación: Control de Calidad/my. | Página 2 de 33 | MINCETUR     |

Asunto: Ventanilla Única de Comercio Exterior

Ámbito: Público

# **CONTENIDO**

| ١.    | Introducción                   | . 4 |
|-------|--------------------------------|-----|
| II.   | Acceso al Sistema              | . 4 |
| III.  | Solicitud                      | . 7 |
|       | I.1. CREACIÓN DE UNA SOLICITUD | . 8 |
|       | III.1.1. Datos del Solicitante | . 9 |
|       | III.1.1.1 Persona Natural      | . 9 |
|       | III.1.1.2 Persona Jurídica     | . 9 |
|       | III.1.2. Detalle               | 11  |
|       | III.1.3. Facturas              | 13  |
|       | III.1.4. Requisitos Adjuntos   | 18  |
| IV.   | SUCE                           | 21  |
| IV    | /.1. GENERACIÓN DE SUCE        | 22  |
| IV    | /.2. INICIO DEL TRÁMITE        | 24  |
| V.    | Documento Resolutivo           | 26  |
| VI.   | Culminación del Trámite        | 30  |
| VII.  | Buzón de Mensajes              | 32  |
| VIII. | Trazabilidad                   | 33  |

| Fecha de Actualización: 19/08/2010  | Versión: 1.0.0 | MU-MTC-02-FM |
|-------------------------------------|----------------|--------------|
| Preparación: Control de Calidad/my. | Página 3 de 33 | MINCETUR     |

Asunto: Ventanilla Única de Comercio Exterior

Ámbito: Público

# MANUAL DE USUARIO - VUCE / MTC

# I. Introducción

El presente documento es un complemento del Manual de Usuario – General, el cual recomendamos leer primero, pues en él se explica y detalla la funcionalidad del Sistema VUCE para cualquier trámite, hasta la obtención del Documento Resolutivo. A fin que, el Usuario obtenga a través del Sistema VUCE el Permiso para el TUPA DGCC-35 del Ministerio de Transportes y Comunicaciones – MTC, que es un trámite sin tasa se ha elaborado este Manual.

| TUPA    | Formato |                     | Descripción |                                  |                   |    |         |   |  |  |  |
|---------|---------|---------------------|-------------|----------------------------------|-------------------|----|---------|---|--|--|--|
| DGCC-35 | MTC003  | PERMISO<br>APARATOS | DE<br>S DE  | INTERNAMIENTO<br>TELECOMUNICACIO | DEFINITIVO<br>NES | DE | EQUIPOS | Y |  |  |  |

# II. Acceso al Sistema

Para ingresar al Sistema VUCE se consigna primero la siguiente dirección en el Navegador de Internet: <u>http://www.vuce.gob.pe/</u>

Luego, ubica el cursor en **Ingresar al Sistema VUCE** y de la lista desplegable selecciona la opción <u>Mercancías restringidas</u> dando clic sobre éste.

| Fecha de Actualización: 19/08/2010  | Versión: 1.0.0 | MU-MTC-02-FM |
|-------------------------------------|----------------|--------------|
| Preparación: Control de Calidad/my. | Página 4 de 33 | MINCETUR     |

Asunto: Ventanilla Única de Comercio Exterior

Ámbito: Público

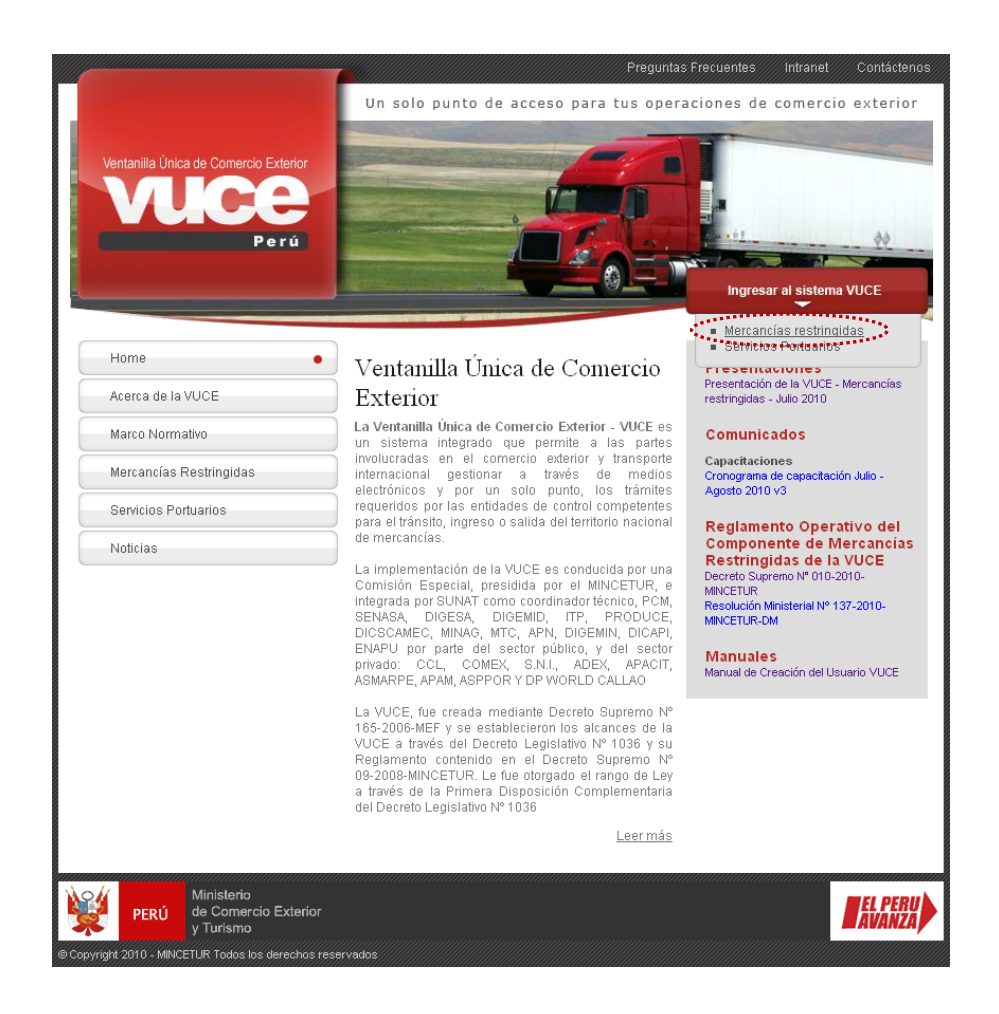

A continuación, el Usuario Exportador/Importador debe autenticarse para accesar al Sistema VUCE. Para ello, da clic en **Autenticación SOL**.

| Fecha de Actualización: 19/08/2010  | Versión: 1.0.0 | MU-MTC-02-FM |
|-------------------------------------|----------------|--------------|
| Preparación: Control de Calidad/my. | Página 5 de 33 | MINCETUR     |

Asunto: Ventanilla Única de Comercio Exterior

Ámbito: Público

| Vertanila Única de Comercio Exterior<br>VULCEE<br>Perú                                          | Un sólo punto de acceso para tus operaciones de comercio exterior                                                                                                    |
|-------------------------------------------------------------------------------------------------|----------------------------------------------------------------------------------------------------|
|                                                                                                 | Para ingresar al sistema, selecciona una de las dos opciones de autenticación.<br>Mercancias Restringidas<br>Usuarios Exportadores/Importadores<br>Autenticación SOL<br>Funcionarios<br>Autenticación Edvranet |
| PERÚ Ministerio de Comercio Exterior y Turismo O Convriant 2010 - MINETUR Todos los derechos re | ervadas. Arte cualquier aluda o problema contacte a Mesa de Avuda 🖙 513.6100 Anexo 6075                                                                                                    |

Luego, el Usuario Secundario consigna el **RUC** de la Empresa, así como su **Usuario** y **Clave**. Y, da clic en Iniciar Sesión .

| Ventanila Unico da Comercio Exturior<br>VUCCE<br>Portá | PERÚ Ministerio<br>de Comercio Exterior<br>y Turismo                                                                                                    |
|--------------------------------------------------------|----------------------------------------------------------------------------------------------------|
| Bienvenido, ingrese con su Clave SOL                   | -                                                                                                    |
| CLAVESOL                                               | RUC : 20504233104<br>Ingrese número de RUC<br>USUARIO : VUCE1234<br>Ingrese usuario SOL<br>CLAVE : Outrone<br>Ingrese clave de tacceso<br>Iniciar Sesión |
| BIENVENIDOS A LA VER                                   | NTANILLA UNICA DE COMERCIO EXTERIOR                                                                                                    |
| Política de privacidad Aprende sobre SOL               | Agrega este enlace ai☆ 📭 🛃 💽 😭                                                                                                    |

Enseguida, se muestra la pantalla de Inicio de la VUCE con el número de SUCEs y Mensajes para el Usuario que se autenticó.

| Fecha de Actualización: 19/08/2010  | Versión: 1.0.0 | MU-MTC-02-FM |
|-------------------------------------|----------------|--------------|
| Preparación: Control de Calidad/my. | Página 6 de 33 | MINCETUR     |

Asunto: Ventanilla Única de Comercio Exterior

Ámbito: Público

| Ventanilla Única de Comercio Exte                    | rior       |                                                                                                    | Un sól                           | o punto de acce        | so para tus operacio | <u>JUAN PEREZ SANCHEZ</u> Salir.»<br>nes de comercio exterior |
|------------------------------------------------------|------------|----------------------------------------------------------------------------------------------------|----------------------------------|------------------------|----------------------|---------------------------------------------------------------|
| Perú                                                 | SUCE       | DOCUMENTOS RESOLUTIVOS                                                                                                    | BUZÓN ELECTRÓNICO                | TRAZABILIDAD           | CONSULTA TÉCNICA     |                                                               |
|                                                      | JUAN PEREZ | SANCHEZ, bienvenido al sistema VUCE<br>SUCE<br>Borradores (415)<br>SUCEs pendientes (1332)<br>Buzón de mensajes<br>Tienes (5607) mensajes nuevos | ; desde aquí podrás realizar tus | s operaciones y tambié | in monitorearlas.    |                                                               |
| PERÚ PERÚ Ministeno<br>de Comercio Exti<br>y Turismo | nior       |                                                                                                    |                                  |                        |                      | <b>EL PERU</b><br>AVANZA                                      |

# III. Solicitud

Al dar clic en la opción **SUCE** se visualizan las Solicitudes no transmitidas en la pestaña **Borradores** y las transmitidas en la pestaña **SUCEs**, además le permitirá registrar nuevas.

| entanilla Única o                                      |             | ixterior         |                                                                                                    |                           |            | Un_só             | lo punto de ac   | ceso pa    | ra tus oper                       | JUAN P<br>aciones de co | erez sanche<br>omercio e | <u>iz Sa</u><br>exteri |
|--------------------------------------------------------|-------------|------------------|----------------------------------------------------------------------------------------------------|---------------------------|------------|-------------------|------------------|------------|-----------------------------------|-------------------------|--------------------------|------------------------|
|                                                        | Pe          | rú               | SUCE DOCUMENTO                                                                                                    | DS RESOLUTIV              | DS BUZÓN   | ELECTRÓNIO        | O TRAZABILII     | DAD CO     | ONSULTA TÉ                        | CNICA                   |                          |                        |
| <b>blicitud Úr</b><br>wa Solicitud<br>eleccione una Er | ntidad: TOD | omercio E        | Exterior - SUCE                                                                                                    | O su                      | CE:        | Estado: TC        | DOS              | × 1        | Buscar                            |                         |                          |                        |
| SUCEs                                                  | Borrad      | dores<br>FORMATO | NOMBRE                                                                                                    | ESTADO                    | SOLICITUD  | SUCE              | EXPEDIENTE       | Filas 1    | L - 15 de 555.<br><b>REGISTRO</b> | Página <u>1</u> d       | e 37 💌 🛋<br>PLAZO        | Þ H                    |
| DIGESA                                                 | 29          | DGS005           | Inscripción en el Registro<br>Sanitario de Alimentos y<br>Bebidas de Consumo<br>Humano. (Extranjero)                                      | APROBADO                  | 2010001971 | <u>2010000675</u> | EXP-DEMO-001     | ver        | 09/09/2010<br>17:31               | 1                       | 7                        |                        |
| MTC                                                    | DGCC-35     | MTC003           | Permiso de internamento<br>definitivo de equipos y<br>aparatos de<br>telecomunicaciones                                                   | PENDIENTE DE<br>RESPUESTA | 2010001963 |                   |                  | <u>ver</u> | 07/09/2010<br>15:41               |                         | 5                        |                        |
| MTC                                                    | DGCC-36     | MTC003           | Permiso de internamento<br>temporal de equipos y<br>aparatos de<br>telecomunicaciones hasta<br>por 6 meses                                | PENDIENTE DE<br>RESPUESTA | 2010001960 |                   |                  | <u>ver</u> | 07/09/2010<br>15:09               |                         | 5                        |                        |
| MTC                                                    | DGCC-35     | MTC003           | Permiso de internamento<br>definitivo de equipos y<br>aparatos de<br>telecomunicaciones                                                   | PENDIENTE DE<br>RESPUESTA | 2010001959 |                   |                  | ver        | 07/09/2010<br>14:59               |                         | 5                        |                        |
| ITP                                                    | 23          | ITP002           | Certificado oficial sanitario<br>y de calidad de productos<br>pesqueros y acuicolas /<br>frescos refrigerados con<br>fines de exportacion | PENDIENTE DE<br>RESPUESTA | 2010001904 | 2010000650        | 2010-0026372/ITP | ver        | 04/09/2010<br>10:35               | 7                       | 5                        |                        |
|                                                        |             |                  |                                                                                                    |                           |            |                   |                  |            |                                   |                         |                          |                        |

| Fecha de Actualización: 19/08/2010  | Versión: 1.0.0 | MU-MTC-02-FM |
|-------------------------------------|----------------|--------------|
| Preparación: Control de Calidad/my. | Página 7 de 33 | MINCETUR     |

Producto: Manual de Usuario VUCE-MTC Asunto: Ventanilla Única de Comercio Exterior Ámbito: Público

# III.1. CREACIÓN DE UNA SOLICITUD

Ingresando a la opción SUCE da clic en el botón Nueva Solicitud y en Seleccione una Entidad ubica de la lista desplegable al MTC.

| Ventanila Única de Comercio Exterior                                                                                                    |                             | Un sóla           | o punto de acceso para tus op | <u>JUAN PEREZ SA</u><br>eraciones de comerc | <u>NCHEZ Salir»</u><br>io exterior |
|----------------------------------------------------------------------------------------------------|-----------------------------|-------------------|-------------------------------|---------------------------------------------|------------------------------------|
| Perú                                                                                                    | SUCE DOCUMENTOS RESOLUTIVOS | BUZÓN ELECTRÓNICO | TRAZABILIDAD CONSULTA TÉC     | NICA                                        |                                    |
| Solicitudes<br>Seleccione una Entidad: <u>MTC</u><br>Seleccione<br>DOESA<br>TUPA FORMATO<br>PRODUCE<br>SENASA<br>No hay informacion a mostrar. |                             |                   | TOTAL SOLICITUDES             | ESPECIFICACION PAGO                         | PLAZO                              |
| Ministerio<br>de Comercio Exterior                                                                                                    |                             |                   |                               |                                             | EL PERU                            |

A continuación, se muestra una relación con los TUPAs incorporados en el Sistema VUCE para la entidad seleccionada. Con el cursor ubicado sobre el **Nombre** del Formato da clic sobre éste, en el caso <u>Permiso de internamiento definitivo de Equipos y Aparatos de Telecomunicaciones</u>.

| Ventanilla              | Única de Comercio         | Exterior<br>Un sólo punto                                                                                                    | de acceso para tus op | <u>JUAN PEREZ S.</u><br>eraciones de comerc | <u>ANCHEZ Sair»</u><br>cio exterior |
|-------------------------|---------------------------|----------------------------------------------------------------------------------------------------|-----------------------|---------------------------------------------|-------------------------------------|
|                         | P                         | SUCE DOCUMENTOS RESOLUTIVOS BUZÓN ELECTRÓNICO TRAZAR                                                                                                    | BILIDAD CONSULTA TÉC  | INICA                                       |                                     |
| Solici<br>Seleccione    | FUDES<br>9 una Entidad: M | rc 💌                                                                                                    | Files 1 - 7 de        | 7. Página 1 de 1 M                          |                                     |
| TUPA                    | FORMATO                   | NOMBRE                                                                                                    | TOTAL SOLICITUDES     | ESPECIFICACION PAGO                         | PLAZO                               |
| DGCC-3                  | 33 MTC002                 | Inscripción en el Registro de Casas Comercializadoras de Equipos y Aparatos de Telecomunicaciones                                                                                                    | 118                   |                                             |                                     |
| DGCC-3                  | 35 MTC003                 | Permiso de internamento definitivo de equipos y aparatos de telecomunicaciones                                                                                                    | 199                   |                                             |                                     |
| DGCC-3                  | 36 MTC003                 | Permiso de internamento temporal de equipos y aparatos de telecomunicaciones hasta por 6 meses                                                                                                    | 123                   |                                             |                                     |
| DGCSC                   | -1 MTC001                 | Homologación de equipos y/o aparatos de telecomunicaciones que se conectan a la red pública                                                                                                    | 68                    |                                             |                                     |
|                         | -2 MTC001                 | Homologación de equipos y/o aparatos de telecomunicaciones del Teleservicio Privado que utilizan espectro radioeléctrico,                                                                                                    | 22                    |                                             |                                     |
| DGCSC                   |                           |                                                                                                    |                       |                                             |                                     |
| DGCSC                   | -3 MTC001                 | Homologáción de équipos V/o aparatos de telecomunicaciones del Servicio de Radiotusión y Publico que utilizan el espectro<br>radioeléctrico.                                                                                                    | 12                    |                                             |                                     |
| DGCSC<br>DGCSC<br>DGCSC | -3 MTC001<br>-4 MTC001    | remonidación de edutos vio aparalos es telecomunicaciónes de servicio de reasonution y vueiro que utilizan el espectro<br>radiolectrico,<br>Homoloación de centrales privadas, servidores de comunicación para transmisión de datos, de voz y valor añadido que se<br>conecten a la red pública.   | 12<br>5               |                                             |                                     |
| DGCSC<br>DGCSC<br>DGCSC | -3 MTC001<br>-4 MTC001    | remonisación de estullos vio aprirados es telecomunicaciónes de servicio de reasionujon y rueiro que utizan el espectro<br>radioléctico:<br>Homologación de centrales privadas, servidores de comunicación para transmisión de datos, de voz y valor añadido que se<br>consisten a la red pública. | 12<br>2 5             |                                             |                                     |

| Fecha de Actualización: 19/08/2010  | Versión: 1.0.0 | MU-MTC-02-FM |
|-------------------------------------|----------------|--------------|
| Preparación: Control de Calidad/my. | Página 8 de 33 | MINCETUR     |

| Producto: Manual de Usuario VUCE-MTC          |
|-----------------------------------------------|
| Asunto: Ventanilla Única de Comercio Exterior |
| Ámbito: Público                               |

Para este Formato existe una diferencia entre un Usuario Persona Natural con el que es Persona Jurídica en los Datos del Solicitante.

#### III.1.1. Datos del Solicitante

#### III.1.1.1 Persona Natural

Estando en la pestaña Datos del Solicitante el Usuario debe dar clic en Guardar Formato .

| entanilla Única de Comercio Exterio                                                                                                    | 1                                                                                                    |                                                                          |                               |                  |                      | <u>JUAN PEREZ SANUREZ</u> |
|----------------------------------------------------------------------------------------------------|----------------------------------------------------------------------------------------------------|--------------------------------------------------------------------------|-------------------------------|------------------|----------------------|---------------------------|
| VUUC                                                                                                    |                                                                                                    |                                                                          | Un sól                        | o punto de acce: | so para tus operacio | nes de comercio ext       |
| Perú                                                                                                    | SUCE                                                                                                    | DOCUMENTOS RESOLUTIVOS                                                   | BUZÓN ELECTRÓNICO             | TRAZABILIDAD     | CONSULTA TÉCNICA     |                           |
|                                                                                                    |                                                                                                    |                                                                          |                               |                  |                      |                           |
| TC003 - Permiso de in                                                                                                    | ternamento (                                                                                                    | definitivo de equipos y ap                                               | aratos de telecomu            | nicaciones (TU   | JPA: DGCC-35)        |                           |
|                                                                                                    |                                                                                                    |                                                                          |                               |                  |                      |                           |
| ARA INICIAR EL REGISTRO DE LA SOI                                                                                                    | ICITUD, VERIFIQUE LO                                                                                                    | OS DATOS DE LA PESTAÑA "DATOS DEL SO                                     | LICITANTE" Y SELECCIONE "GUAR | RDAR FORMATO"    |                      |                           |
|                                                                                                    |                                                                                                    |                                                                          |                               |                  |                      |                           |
| Duesdes Fermate                                                                                                    | Desistin Deserves                                                                                                    |                                                                          |                               |                  |                      |                           |
|                                                                                                    | and the second second se | r i i i i i i i i i i i i i i i i i i i                                  |                               |                  |                      |                           |
| Suaruar Formato                                                                                                    | Desistir Regresar                                                                                                    |                                                                          |                               |                  |                      |                           |
| Suardar Formato                                                                                                    | Desistir Regresar                                                                                                    | •                                                                        |                               |                  |                      |                           |
| Datos del Solicitante                                                                                                    | Desistir Regresar                                                                                                    | •                                                                        |                               |                  |                      |                           |
| Datos del Solicitante                                                                                                    | Desistir Regresar                                                                                                    | •                                                                        |                               |                  |                      |                           |
| Datos del Solicitante                                                                                                    | Desistir Regresar                                                                                                    | •                                                                        |                               |                  |                      |                           |
| Datos del Solicitante                                                                                                    | Desistir Regresar                                                                                                    | •                                                                        |                               |                  |                      |                           |
| Datos del Solicitante DATOS DEL SOLICITAITE Tiro de Decumento:                                                                                                    | PLIC                                                                                                    | Nimaro de Documento:                                                     | 2050/233104                   |                  |                      |                           |
| Datos del Solicitante DATOS DEL SOLICITAITE Tipo de Documento:                                                                                                    | RUC                                                                                                    | Número de Documento:                                                     | 20504233104                   |                  |                      |                           |
| Datos del Solicitante DATOS DEL SOLICITAITE Tipo de Documento: Apelidos y Hombres: Descrit mercio:                                                                                                    | RUC<br>JUAN PEREZ SAN                                                                                                    | Número de Documento:<br>XCHEZ                                            | 20504233104                   |                  |                      |                           |
| Datos del Solicitante DATOS DEL SOLICITAITE Tipo de Documento: Apelidos y Hombres: Departmento: Departmento: Departmento:                                                                                                    | RUC<br>JUAN PEREZ SAN<br>LIMA                                                                                                    | Número de Documento:<br>VCHEZ                                            | 20504233104                   |                  |                      |                           |
| Datos del Solicitante DATOS DEL SOLICITAITE Tipo de Documento: Apeliidos y llombres: Departamento: Provincia:                                                                                                    | RUC<br>JUAN PEREZ SAN<br>LIMA<br>LIMA                                                                                                    | Número de Documento:<br>NCHEZ                                            | 20504233104                   |                  |                      |                           |
| Datos del Solicitante DATOS DEL SOLICITAITE Tipo de Documento: Apellidos y Hombres: Departamento: Provincia: Distrito: Descritto:                                                                                                    | RUC<br>JUAN PEREZ SAN<br>LIMA<br>BARRANCO                                                                                                    | Número de Documento:<br>NCHEZ                                            | 20504233104                   |                  | _                    | _                         |
| Datos del Solicitante DATOS DEL SOLICITAITE Tipo de Documento: Apelidos y llombres: Departamento: Provincia: Distrito: Domicilio Legal o Dirección:                                                                                                  | RUC<br>JUAN PEREZ SAN<br>LIMA<br>BARRANCO<br>Av. Canavel & Mo                                                                                                    | Número de Documento:<br>VCHEZ<br>preyra 573 Barranco                     | 20504233104                   |                  |                      |                           |
| Datos del Solicitante Datos del Solicitante Datos Del Solicitante Apelidos y lombres: Departamento: Provincia: Distrio: Domicilio Legal o Dirección: Referencia: Zelóson:                                                                            | RUC<br>JUAN PEREZ SAN<br>LIMA<br>LIMA<br>BARRANCO<br>Av. Caneval & Mo                                                                                                    | Número de Documento:<br>NCHEZ<br>preyra 573 Barranco                     | 20504233104                   |                  |                      |                           |
| Datos del Solicitante DATOS DEL SOLICITAITE Tipo de Documento: Apellidos y llombres: Departamento: Provincia: Distrio: Domidilo Legal o Dirección: Referencia: Teléfono:                                                                             | RUC<br>JUAN PEREZ SAN<br>LIMA<br>LIMA<br>BARRANCO<br>Av. Caneval & Mo                                                                                                    | Número de Documento:<br>NCHEZ<br>Xeyra 573 Barranco<br>Celular:          | 20504233104                   | Fax              |                      | 555555                    |
| Datos del Solicitante Datos del Solicitante DATOS DEL SOLICITAITE Tipo de Documento: Apeliidos y llombres: Departamento: Provincia: Distrito: Domicilio Legal o Dirección: Referencia: Telefono: Correo Electrónico:                                 | RUC<br>JUAN PEREZ SAN<br>LIMA<br>LIMA<br>BARRANCO<br>Av. Canaval 8 Mo<br>Jjerez 123@gmail.                                                                                                    | Número de Documento:<br>VCHEZ<br>preyre 573 Barrenco<br>Celular:<br>Loom | 20504233104                   | Fax              | -                    | 555555                    |
| Datos del Solicitante DATOS DEL SOLICITAITE Tipo de Documento: Apelidos y llombres: Departamento: Provincia: Distric: Domicilio Legal o Dirección: Referencia: Teléfono: Correo Electrónico:                                                         | RUC<br>JUAN PEREZ SAN<br>LIMA<br>LIMA<br>BARRANCO<br>Av. Caneval 8 Mo<br>jperez123@gmail                                                                                                    | Número de Documento:<br>NCHEZ<br>preyra 573 Barranco<br>Celular:<br>Lcom | 20504233104                   | Fax              |                      | 555555                    |
| Datos del Solicitante<br>DATOS DEL SOLICITAITE<br>DATOS DEL SOLICITAITE<br>Tipo de Documento:<br>Apeliidos y Hombres:<br>Departamento:<br>Provincia:<br>Distrito:<br>Domicilio Legal o Dirección:<br>Referencia:<br>Telefono:<br>Correo Electrónico: | RUC<br>JUAN PEREZ SAN<br>LIMA<br>LIMA<br>BARRANCO<br>Av. Caneval & Mo<br>jperez123@gmail                                                                                                    | Número de Documento:<br>NCHEZ<br>preyra 573 Barranco<br>Celular:<br>Loom | 20504233104                   | Fax              |                      | 555555                    |
| Datos del Solicitante Datos del Solicitante Datos Del solicitante Apelidos ylombres: Departamento: Provincia: Distrito: Domicilio Legal o Dirección: Referencia: Teléfono: Correo Electrónico:                                                       | RUC<br>JUAN PEREZ SAN<br>LIMA<br>LIMA<br>AARAANCO<br>Av. Canaval & Mo<br>jperez 123@gmail                                                                                                    | Número de Documento:<br>VCHEZ<br>preyra 573 Barranco<br>Celular:<br>Lcom | 20504233104                   | Fax              |                      | 55555                     |
| Datos del Solicitante<br>DATOS DEL SOLICITATIONE<br>Tipo de Documento:<br>Apelidos y Hombres:<br>Departamento:<br>Provincia:<br>Distrito:<br>Domicilio Legal o Dirección:<br>Referencia:<br>Teléfono:<br>Correo Electrónico:                         | RUC<br>JUAN PEREZ SAN<br>LIMA<br>LIMA<br>BARRANCO<br>Av. Caneval & Mo<br>jperez123@gmail                                                                                                    | Número de Documento:<br>NCHEZ<br>Sreyra 573 Barranco<br>Celular:<br>Loom | 20504233104                   | Fax              |                      | 55555                     |

#### III.1.1.2 Persona Jurídica

En caso sea Persona Jurídica, para la pestaña **Datos del Solicitante** además de mostrar los datos de acuerdo al RUC, Usuario y Clave con los que se autenticó el Usuario se presenta el área **Datos del Representante Legal**.

Selecciona uno de la relación y, luego da clic en Guardar Formato

| Fecha de Actualización: 19/08/2010  | Versión: 1.0.0 | MU-MTC-02-FM |
|-------------------------------------|----------------|--------------|
| Preparación: Control de Calidad/my. | Página 9 de 33 | MINCETUR     |

Asunto: Ventanilla Única de Comercio Exterior

Ámbito: Público

| Ventanilla Única de Comercio Exterio                                                                                                    | or                                                          |                           |                     |                 |                     | <u>Monica Bayer</u> <u>Salir »</u> |
|----------------------------------------------------------------------------------------------------|-------------------------------------------------------------|---------------------------|---------------------|-----------------|---------------------|------------------------------------|
| VUCE                                                                                                    |                                                             |                           | Un sólo i           | punto de acceso | para tus operacione | s de comercio exterior             |
| Perú                                                                                                    | SUCE                                                        | DOCUMENTOS RESOLUTIVOS    | BUZÓN ELECTRÓNICO   | TRAZABILIDAD    | CONSULTA TÉCNICA    | PROCESOS BANCARIOS                 |
| MTC003 - Permiso de in                                                                                                    | ternamento de                                               | finitivo de equipos y apa | aratos de telecomur | NICACIONES (TU  | IPA: DGCC-35)       |                                    |
| Guardar Formato Transmitir<br>Datos del Solicitante                                                                                                 | Desistir Regresar                                           |                           |                     |                 |                     |                                    |
| DATOS DEL SOLICITANTE                                                                                                    |                                                             |                           |                     |                 |                     |                                    |
| Tipo de Documento:                                                                                                    | RUC                                                         | Número de Documento:      | 20262520243         |                 |                     |                                    |
| Actividad:                                                                                                    |                                                             |                           |                     |                 |                     |                                    |
| Razón Social:                                                                                                    | PERUQUIMICOS S.A.(                                          | 3.                        |                     |                 |                     |                                    |
| Departamento:                                                                                                    | MADRE DE DIOS                                               |                           |                     |                 |                     |                                    |
| Provincia:                                                                                                    | TAMBOPATA                                                   |                           |                     |                 |                     |                                    |
|                                                                                                    |                                                             |                           |                     |                 |                     |                                    |
| Distrito:                                                                                                    | TAMBOPATA                                                   | 704                       |                     |                 |                     |                                    |
| Distrito:<br>Domicilio Legal o Dirección:<br>Referencia:                                                                                            | TAMBOPATA<br>Av. Alfonso Ugarte 3                           | 784                       |                     |                 |                     |                                    |
| Distrito:<br>Domicilio Legal o Dirección:<br>Referencia:                                                                                            | TAMBOPATA<br>Av. Alfonso Ugarte 3                           | 784                       |                     |                 |                     |                                    |
| Distrito:<br>Domicilio Legal o Dirección:<br>Referencia:<br>Teléfono:<br>Corree Electrónico:                                                        | TAMBOPATA<br>Av. Alfonso Ugarte 3                           | 784<br>Celular:           |                     |                 | Fax:                |                                    |
| Distrito:<br>Domicilio Legal o Dirección:<br>Referencia:<br>Teléfono:<br>Correo Electrónico:<br>DATOS DEL REPRESENTANTE LEG<br>Representante Legal: | TAMBOPATA<br>Av. Alfonso Ugarte 3<br>AL<br>CARLOS TAPIA MAI | Celular:                  |                     |                 | Fax                 |                                    |

Para cualquier Tipo de Persona (Natural o Jurídica) se aprecia que se generaron los siguientes datos luego de haber grabado los Datos del Solicitante:

El Número de la Solicitud (correlativo único generado por el Sistema VUCE), Fecha de Registro y Actualización:

| A                    |            |                    |                     |                         |                     |
|----------------------|------------|--------------------|---------------------|-------------------------|---------------------|
| Número de Solicitud: | 2010004679 | Fecha de Registro: | 08/09/2010 16:55:07 | Fecha de Actualización: | 08/09/2010 16:55:07 |

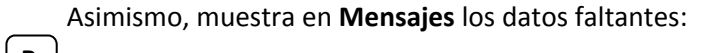

| <b>B</b> ( |                                                    | _  |
|------------|----------------------------------------------------|----|
| نا         | Mensajes                                           | l  |
|            | La información ha sido grabada con éxito.          | 3  |
|            | Ingresar los campos de factura                     | ÷. |
|            | Ingresar al menos un item de Factura               | ÷. |
|            | Adjuntar por lo menos la Documentación Obligatoria | 1  |
|            |                                                    | _  |

Y se encuentran activas las pestañas en donde se consignará información:

C Datos del Solicitante Detalle Facturas Requisitos Adjuntos

| Fecha de Actualización: 19/08/2010  | Versión: 1.0.0  | MU-MTC-02-FM |
|-------------------------------------|-----------------|--------------|
| Preparación: Control de Calidad/my. | Página 10 de 33 | MINCETUR     |

Asunto: Ventanilla Única de Comercio Exterior

Ámbito: Público

|             | Vertanila Única de Comercio Exterior<br>VUICCE<br>Per ú                                                                                                    | SUCE                                                                     | DOCUMENTOS RESOLUTIVOS                                      | Un sólo i<br>Buzón electrónico               | ounto de acceso p<br>TRAZABILIDAD | ara tus operacione:<br>CONSULTA TÉCNICA | <u>,UAN PEREZ SANCHEZ</u> Sair.»<br>s de comercio exterior |
|-------------|----------------------------------------------------------------------------------------------------|--------------------------------------------------------------------------|-------------------------------------------------------------|----------------------------------------------|-----------------------------------|-----------------------------------------|------------------------------------------------------------|
| B           | MTC003 - Permiso de inte                                                                                                    | ernamento d                                                              | efinitivo de equipos y apa                                  | iratos de telecomui                          | nicaciones (TUP                   | A: DGCC-35)                             |                                                            |
| $\subseteq$ | Mensajes<br>La información ha sido grabada con éxi<br>Ingresar los campos de factura<br>Ingresar al menos un item de Factura<br>Adjuntar por lo menos la Documentació | to.<br>n Obligatoria                                                     |                                                             |                                              |                                   |                                         |                                                            |
|             | Ilúmero de Solicitud: 2010004679<br>Transmitir Desistir Regresar<br>Datos del Solicitante<br>DATOS DEL SOLICITAIITE                                                   | Fecha de Regi                                                            | stro: 0808/2010 16:55:07 Fecha de<br>Facturas Requisitos Ar | Actualización: 08/09/2010 16<br>C<br>Ijuntos | :55.07                            |                                         |                                                            |
|             | Tipo de Documento:<br>Apellidos y Hombres:<br>Departamento:<br>Provincia:<br>Distrito:<br>Domicilio Legal o Dirección:<br>Referencia:                                 | RUC<br>JUAN PEREZ SANC<br>LIMA<br>LIMA<br>BARRANCO<br>Av. Canaval y More | Itúmero de Documento:<br>HEZ<br>yra 573 Berranco            | 20504233104                                  |                                   |                                         |                                                            |
|             | Teléfono:<br>Correo Electrónico:                                                                                                    | 7857918<br>jperez123@gmail.co                                            | Celular:                                                    | 9989887888999                                | Faz                               | ж                                       | 555555                                                     |
|             | PERÚ Ministerio<br>de Comercio Exterior<br>y Turismo                                                                                                    |                                                                          |                                                             |                                              |                                   |                                         | EL PERU<br>AVANZA                                          |

#### III.1.2. Detalle

En la pestaña **Detalle** el **Tipo de Trámite** muestra por defecto al **PERMISO DE INTERNMAIENTO DEFINITIVO DE EQUIPOS Y APARATOS DE TELECOMUNICACIONES**, esto porque previamente se seleccionó el Formato.

Por consiguiente, continúa con el registro de los siguientes campos. Selecciona de la lista desplegable el dato para los campos: **Tipo de servicio autorizado** y **Tipo de Aduana de Ingreso**.

| Fecha de Actualización: 19/08/2010  | Versión: 1.0.0  | MU-MTC-02-FM |
|-------------------------------------|-----------------|--------------|
| Preparación: Control de Calidad/my. | Página 11 de 33 | MINCETUR     |

Asunto: Ventanilla Única de Comercio Exterior

Ámbito: Público

|                               |                                                                                                    |                                                                                       | <b>*</b> ******                                                        |                                                                                                    |                              |                  |                      |                             |
|-------------------------------|----------------------------------------------------------------------------------------------------|---------------------------------------------------------------------------------------|------------------------------------------------------------------------|----------------------------------------------------------------------------------------------------|------------------------------|------------------|----------------------|-----------------------------|
| ľ                             | rentanilla Única o                                                                                                    | de Comercio Exterior                                                                  |                                                                        |                                                                                                    |                              |                  |                      | JUAN PEREZ SANCHEZ Salir ». |
|                               |                                                                                                    |                                                                                       |                                                                        |                                                                                                    | Un sól                       | o punto de acces | so para tus operacio | nes de comercio exterior    |
|                               |                                                                                                    | Perú                                                                                  | SUCE                                                                   | DOCUMENTOS RESOLUTIVOS                                                                                   | BUZÓN ELECTRÓNICO            | TRAZABILIDAD     | CONSULTA TÉCNICA     |                             |
| M                             | TC003 - P                                                                                                    | ermiso de inte                                                                        | rnamento d                                                             | efinitivo de equipos y apa                                                                               | aratos de telecomur          | nicaciones (TU   | IPA: DGCC-35)        |                             |
| Me                            | nsajes                                                                                                    |                                                                                       |                                                                        |                                                                                                    |                              | ``               | ·                    |                             |
| La ir<br>Ingr<br>Ingr<br>Adju | nformación ha :<br>resar los campo<br>resar al menos<br>intar por lo me                                                            | sido grabada con éxito<br>os de factura<br>un item de Factura<br>nos la Documentación | Obligatoria                                                            |                                                                                                    |                              |                  |                      |                             |
| D/                            | ATOS DE LA SOL                                                                                                    | ICITUD                                                                                |                                                                        |                                                                                                    |                              |                  |                      |                             |
| Núm                           | ero de Solicitud                                                                                                    | l: 2010004679                                                                         | Fecha de Regi                                                          | stro: 08/09/2010 16:55:07 Fecha de                                                                       | Actualización: 08/09/2010 16 | :55:07           |                      |                             |
|                               | Transmitir De                                                                                                    | esistir Regresar                                                                      |                                                                        |                                                                                                    |                              |                  |                      |                             |
|                               | Datos del                                                                                                    | Solicitante                                                                           | Detalle                                                                | Facturas Requisitos A                                                                                    | djuntos                      |                  |                      |                             |
|                               | Guardar                                                                                                    |                                                                                       |                                                                        |                                                                                                    |                              |                  |                      |                             |
|                               | Tipo de Trámit                                                                                                    | te:                                                                                   | PERMISO DE INTER                                                       | NAMIENTO DEFINITIVO DE EQUIPOS Y APARA                                                                   | ATOS DE TELECOMUNICACIONES   |                  |                      |                             |
|                               | Tipo de servic                                                                                                    | io autorizado:                                                                        | Seleccione                                                             |                                                                                                    |                              | (*)              |                      |                             |
|                               | Tipo de Aduana de Ingreso:<br>AUTORIZACION PARA SERVICIOS DE RADIOCOMUNICACION<br>AUTORIZACION PARA SERVICIOS DE RADIOCOMUNICACION |                                                                                       |                                                                        |                                                                                                    |                              |                  |                      |                             |
|                               |                                                                                                    |                                                                                       | CONCESION PARA<br>REGISTRO DE CAS<br>REGISTRO DE SER<br>USO PERSONAL / | NOPERAR SERVICIOS PUBLICOS<br>SAS COMERCIALIZADORAS DE EQUIPOS Y A<br>VICIOS DE VALOR ANADIDO<br>PRIVADO | PARATOS DE TELECOMUNICACION  | ES               |                      |                             |
| ¥                             | PERÚ di                                                                                                    | finisterio<br>le Comercio Exterior<br>Turismo                                         |                                                                        |                                                                                                    |                              |                  |                      |                             |
| © Copyrig                     | ht 2010 - MINCETL                                                                                                    |                                                                                       | ervados. Ante cualq                                                    | uier duda o problema contacte a Mesa de Ayu                                                              | uda. 👕 513-6100 Anexo 8075   |                  |                      |                             |

Habiendo completado los datos obligatorios da clic en Guardar .

| Ventanilla Única de Comercio Exterior                                                                                                    | JUANPEREZ SANCHEZ Salina<br>Un sólo punto de acceso para tus operaciones de comercio exterior |
|----------------------------------------------------------------------------------------------------|-----------------------------------------------------------------------------------------------|
| Perú                                                                                                    | SUCE DOCUMENTOS RESOLUTIVOS BUZÓN ELECTRÓNICO TRAZABILIDAD CONSULTA TÉCNICA                   |
| MTC003 - Permiso de inte<br>Mensajes<br>Se actualitó satisfactoriamente el Detal<br>Ingresar las campos de factura<br>Ingresar al menos un item de Factura<br>Adjunter por Lo menos la Documentado<br>DATOS DE LA SOLICITUD<br>Número de Solicitud: 2010004679<br>Transmitir, Desistir, Regresar<br>Datos del Solicitante<br>Guardar | ernamento definitivo de equipos y aparatos de telecomunicaciones (TUPA: DGCC-35)              |
| Tipo de Trámite:                                                                                                    | PERMISO DE INTERNAMENTO DEFINITIVO DE EGUIPOS Y APARATOS DE TELECOMUNICACIONES                |
| Tipo de servicio autorizado:                                                                                                    | AUTORIZACION PARA SERVICIOS DE RADIODIFUSION                                                  |
| Tipo de Aduana de Ingreso:                                                                                                    | AEREA DEL CALLAO V (1)                                                                        |
|                                                                                                    |                                                                                               |
| PERÚ de Comercio Exterior                                                                                                    |                                                                                               |

| Fecha de Actualización: 19/08/2010  | Versión: 1.0.0  | MU-MTC-02-FM |  |
|-------------------------------------|-----------------|--------------|--|
| Preparación: Control de Calidad/my. | Página 12 de 33 | MINCETUR     |  |

Asunto: Ventanilla Única de Comercio Exterior

Ámbito: Público

Se aprecia que en Mensajes se muestran menos pestañas o datos pendientes de completar o consignar.

#### III.1.3. Facturas

En la pestaña **Facturas** se observa que el Sistema permite que se carguen una o más facturas. Dar clic en el botón Añade Factura .

| Ve                              | entanilla Únic                                                          | ca de Comercio Exterior                                                                                     |                                       |                              |                  |                       | JUAN PEREZ SANCHEZ   | <u>Sair »</u> |
|---------------------------------|-------------------------------------------------------------------------|----------------------------------------------------------------------------------------------------|---------------------------------------|------------------------------|------------------|-----------------------|----------------------|---------------|
|                                 |                                                                         |                                                                                                    |                                       | Un sól                       | o punto de acces | so para tus operacion | nes de comercio exte | rior          |
|                                 |                                                                         | Perú suc                                                                                                    | DOCUMENTOS RESOLUTIVOS                | BUZÓN ELECTRÓNICO            | TRAZABILIDAD     | CONSULTA TÉCNICA      |                      |               |
|                                 |                                                                         |                                                                                                    |                                       |                              |                  |                       |                      |               |
| MI                              | FC003 -                                                                 | Permiso de internamento                                                                                     | definitivo de equipos y ap            | aratos de telecomu           | nicaciones (TU   | JPA: DGCC-35)         |                      |               |
|                                 |                                                                         |                                                                                                    |                                       |                              |                  |                       |                      |               |
| Se ai<br>Ingre<br>Ingre<br>Adju | isajes<br>stualizó sati<br>esar los can<br>esar al men<br>ntar por lo i | sfactoriamente el Detalle<br>npos de factura<br>os un item de Factura<br>menos la Documentación Obligatoria |                                       |                              |                  |                       |                      |               |
| DA                              | TOS DE LA S                                                             | OLICITUD                                                                                                    |                                       |                              |                  |                       |                      |               |
| Núme                            | ro de Solici                                                            | tud: 2010004679 Fecha de R                                                                                  | egistro: 08/09/2010 16:55:07 Fecha de | Actualización: 09/09/2010 16 | 8:07:49          |                       |                      |               |
| T                               | ransmitir<br>Datos d                                                    | Desistir Regresar<br>el Solicitante Detalle                                                                 | Facturas Requisitos A                 | djuntos                      |                  |                       |                      |               |
| 1                               | Añade Fac                                                               | tura                                                                                                    |                                       |                              |                  |                       |                      |               |
|                                 | SECUENC                                                                 | A FACTURA                                                                                                   | NOME                                  | BRE PROVEEDOR                |                  |                       | EDITAR               |               |
|                                 | No hay info                                                             | rmacion a mostrar.                                                                                          |                                       |                              |                  |                       |                      |               |
|                                 |                                                                         |                                                                                                    |                                       |                              |                  |                       |                      |               |
| Ŵ                               | PERÚ                                                                    | Ministerio<br>de Comercio Exterior<br>y Turismo                                                             |                                       |                              |                  |                       | <b>J</b> el          | PERU<br>ANZA  |

Estando en la pantalla Factura Detalle ingresa los datos correspondientes:

- Número de Factura
- Nombre del Proveedor

| Fecha de Actualización: 19/08/2010  | Versión: 1.0.0  | MU-MTC-02-FM |
|-------------------------------------|-----------------|--------------|
| Preparación: Control de Calidad/my. | Página 13 de 33 | MINCETUR     |

Asunto: Ventanilla Única de Comercio Exterior

Ámbito: Público

| Factura Detalle       |  |
|-----------------------|--|
| Grabar Factura Cerrar |  |
| Número de Factura:    |  |
| Nombre de Proveedor:  |  |
|                       |  |
|                       |  |
|                       |  |
|                       |  |
|                       |  |
|                       |  |
|                       |  |
|                       |  |
|                       |  |

Luego da clic en Grabar Factura, activándose el área de Ítems.

|                                         |                 |             | <sup>=</sup> actura Detalle |        |             |        |
|-----------------------------------------|-----------------|-------------|-----------------------------|--------|-------------|--------|
| <b>Mensajes</b><br>La información ha si | do grabada      | con éxito.  |                             |        |             |        |
| Grabar Factura                          | ∃liminar Fa     | Cerrar      |                             |        |             |        |
| Número de Factura:                      | 028285          |             |                             |        |             |        |
| Nombre de Proveedor:                    | ELLANTENNA      | CORP.       |                             |        |             |        |
| Añadir Item de Fac                      | tura<br>DAD NOI | MBRE EQUIPO | MARCA EQUIPO                | MODELO | CERTIFICADO | EDITAR |
| No hay informacio                       | n a mostrar.    |             |                             |        |             |        |
|                                         |                 |             |                             |        |             |        |
|                                         |                 |             |                             |        |             |        |
|                                         |                 |             |                             |        |             |        |
|                                         |                 |             |                             |        |             |        |
|                                         |                 |             |                             |        |             |        |
|                                         |                 |             |                             |        |             |        |

Para ingresar la información correspondiente al(los) Ítem(s), da clic en el botón Añadir Item de Factura

Estando en la pantalla Ítem de Factura selecciona primero la Subpartida Nacional, dando clic ो Buscar

| Fecha de Actualización: 19/08/2010  | Versión: 1.0.0  | MU-MTC-02-FM |  |
|-------------------------------------|-----------------|--------------|--|
| Preparación: Control de Calidad/my. | Página 14 de 33 | MINCETUR     |  |

Asunto: Ventanilla Única de Comercio Exterior

Ámbito: Público

| item de factura                           |                  |  |
|-------------------------------------------|------------------|--|
| Grabar Item Eliminar Item                 | i Factura Cerrar |  |
| Subpartida Nacional:                      | 🔂 Buscar         |  |
| Cantidad (según factura comercial):       | (1)              |  |
| Nombre del equipo:                        | (1)              |  |
| Marca del equipo:                         | (*)              |  |
| Modelo:                                   | (*)              |  |
| Código de certificado de<br>homologación: |                  |  |
| Cantidad Física:                          | (*)              |  |
| Unidad de Medida Física:                  | Seleccione 💌 (*) |  |
|                                           |                  |  |
|                                           |                  |  |
|                                           |                  |  |
|                                           |                  |  |

Consignar para la búsqueda de la Subpartida el Código o la Descripción o parte de ella, en el caso se selecciona Código y se consigna los 10 dígitos de éste y, da clic en Buscar Partida .

| Factura Detalle                                                                                                    |    | × |
|----------------------------------------------------------------------------------------------------|----|---|
| Grab Item de factura                                                                                                    |    |   |
| Númerc G Búsqueda de Partidas Mensajes                                                                                                    |    |   |
| Nombre Elija un criterio de búsqueda, coloque un dato y presione BUSCAR PARTIDA. Luego seleccione i<br>descripción de la subpartida nacional encontrada para finalizar. | la |   |
| Añac <ul> <li>Código:</li> <li>8543709000</li> <li>Descripción:</li> </ul>                                                                                              |    | R |
| Buscar Partida Cerrar                                                                                                    |    | - |
| SUBPARTIDA         DESCRIPCION           No hay informacion a mostrar.                                                                                                  |    |   |
|                                                                                                    |    |   |
|                                                                                                    |    |   |
|                                                                                                    | ~  |   |

Con el cursor ubicado en la descripción da clic para seleccionarla.

| Fecha de Actualización: 19/08/2010  | Versión: 1.0.0  | MU-MTC-02-FM |
|-------------------------------------|-----------------|--------------|
| Preparación: Control de Calidad/my. | Página 15 de 33 | MINCETUR     |

Asunto: Ventanilla Única de Comercio Exterior

Ámbito: Público

|           | Factura Detalle                                                                                                    | × |
|-----------|----------------------------------------------------------------------------------------------------|---|
| Grab Iten | m de factura 🛛 🛛                                                                                                    |   |
| Númerc G  | Búsqueda de Partidas 🛛 🕅                                                                                                    |   |
| Nombre (2 | Mensajes<br>Elija un criterio de búsqueda, coloque un dato y presione BUSCAR PARTIDA. Luego seleccione la<br>descripción de la subpartida nacional encontrada para finalizar.<br>O Todos |   |
|           | Código:     Descripción: Buscar Partida Cerrar                                                                                                    | R |
|           | Filas 1 - 1 de 1. Página 1 de 1 de 1                                                                                                    |   |
|           | 8543709000 - Las demás                                                                                                    |   |
|           |                                                                                                    |   |
|           |                                                                                                    |   |
|           | ×                                                                                                    |   |

Prosigue llenando o seleccionando de datos para los demás campos.

|        |                                           | Factura Detalle      | × |
|--------|-------------------------------------------|----------------------|---|
| Grab   | Item de factura                           | 2<br>2<br>2          |   |
| Número | Grabar Item Eliminar Item Factura         | Cerrar               |   |
| Nombre | Subpartida Hacional:                      | 8543709000 Las demás |   |
|        | Cantidad (según factura comercial):       | (*)                  |   |
|        | Nombre del equipo:                        | (*)                  | R |
| N      | Marca del equipo:                         | (*)                  |   |
|        | Modelo:                                   | (*)                  |   |
|        | Código de certificado de<br>homologación: |                      |   |
|        | Cantidad Física:                          | (*)                  |   |
|        | Unidad de Medida Física:                  | Seleccione 💙 (*)     |   |
|        |                                           |                      |   |
|        |                                           |                      |   |
|        |                                           |                      |   |
|        |                                           |                      |   |
|        |                                           |                      |   |

Completados los datos da clic en Grabar Item .

| Fecha de Actualización: 19/08/2010  | Versión: 1.0.0  | MU-MTC-02-FM |
|-------------------------------------|-----------------|--------------|
| Preparación: Control de Calidad/my. | Página 16 de 33 | MINCETUR     |

Asunto: Ventanilla Única de Comercio Exterior

Ámbito: Público

| tem de factura<br>Mensajes                |                                           |
|-------------------------------------------|-------------------------------------------|
| Mensajes                                  |                                           |
| a información ha sido grabada con e       | éxito.                                    |
| Grabar Item Eliminar Item Factura         | a Cerrar                                  |
| Subpartida Nacional:                      | 8543709000 Las demás                      |
| Cantidad (según factura comercial)        | : 20 (*)                                  |
| Nombre del equipo:                        | ESTACIONES DE CELULAR (*)                 |
| Marca del equipo:                         | CELLANTENNA CORP. (*)                     |
| Modelo:                                   | DOCK-N-TALK UNIVERSAL DOCKING STATION (*) |
| Código de certificado de<br>homologación: |                                           |
| Cantidad Física:                          | 20.000000 (*)                             |
| Unidad de Medida Física:                  | UNIDAD( U )                               |
|                                           |                                           |

Teniendo los datos del Ítem de Factura da clic en Cerrar .

| Ventanilla Única de Comercio Exterior                                                                                          |             |                |                       |                      |                                                |             |           | JUAN PEREZ SANCHEZ Salir ».     |
|----------------------------------------------------------------------------------------------------|-------------|----------------|-----------------------|----------------------|------------------------------------------------|-------------|-----------|---------------------------------|
| VUCE                                                                                                    |             |                |                       |                      |                                                |             |           | peraciones de comercio exterior |
| Perú                                                                                                    | su          | CE DOCU        | MENTOS RESOLUTIVOS    | BUZÓN ELECTRO        | ÓNICO TRAZA                                    | ABILIDAD CO | NSULTA TÉ | CNICA                           |
|                                                                                                    |             |                | Fa                    | ictura Detalle       |                                                |             |           |                                 |
| MTC003 - Permiso de inter                                                                                                    | Grabar Fa   | ctura Elimi    | nar Factura Cerrar    |                      |                                                |             |           |                                 |
| Mensajes<br>Ingresar los campos de factura<br>Ingresar al menos un item de Factura<br>Adjuntar por lo menos la Documentación N | úmero de Fa | ictura: S02828 |                       |                      |                                                |             |           |                                 |
| DATOS DE LA SOLICITUD                                                                                                    | onbro do rr |                |                       |                      |                                                |             |           |                                 |
| Número de Solicitud: 2010004679                                                                                                | Añadir Iter | n de Factura   |                       | Filas                | L-1 de 1. Págir                                | a 1 de 1 🕅  | 4 Þ.H     |                                 |
| Transmitir Desistir Regresar                                                                                                   | ITEM        | CANTIDAD       | NOMBRE EQUIPO         | MARCA EQUIPO         | MODELO                                         | CERTIFICADO | EDITAR    |                                 |
| Datos del Solicitante<br>Añade Factura                                                                                         | 1           | 20             | ESTACIONES DE CELULAR | CELLANTENNA<br>CORP. | DOCK-N-TALK<br>UNIVERSAL<br>DOCKING<br>STATION |             | Ĩ2        |                                 |
| SECUENCIA EAG                                                                                                    |             |                |                       |                      |                                                |             |           | EDITAR                          |
| No hay informacion a mostrar.                                                                                                  |             |                |                       |                      |                                                |             |           |                                 |
|                                                                                                    |             |                |                       |                      |                                                |             |           |                                 |
| PERÚ Ministerio<br>de Comercio Exterior<br>y Turísmo                                                                           |             |                |                       |                      |                                                |             |           | EL PERU<br>AVANZA               |

Realizar el mismo procedimiento para insertar en caso tuviera más Ítems la Factura.

Faltaría adjuntar la Documentación Obligatoria para este trámite.

| Fecha de Actualización: 19/08/2010  | Versión: 1.0.0  | MU-MTC-02-FM |
|-------------------------------------|-----------------|--------------|
| Preparación: Control de Calidad/my. | Página 17 de 33 | MINCETUR     |

Asunto: Ventanilla Única de Comercio Exterior

Ámbito: Público

| Ve                  | entanilla Única de Comercio Exte<br>VUICCE<br>Perú                                  | or<br>SUCE DOCUME                                | NTOS RESOLUTIVOS          | Un sóli<br>BUZÓN ELECTRÓNICO | o punto de acces<br>TRAZABILIDAD | so para tus operacio<br>CONSULTA TÉCNICA | <u>JUAN PEREZ SANCHE</u><br>nes de comercio e | Z <u>Salirx</u><br>xterior |
|---------------------|-------------------------------------------------------------------------------------|--------------------------------------------------|---------------------------|------------------------------|----------------------------------|------------------------------------------|-----------------------------------------------|----------------------------|
| M7<br>Mer           | TC 003 - Permiso de i<br>nsajes                                                     | nternamento definitivo                           | o de equipos y apa        | aratos de telecomur          | nicaciones (TU                   | PA: DGCC-35)                             |                                               |                            |
| Adjui<br>DA<br>Núme | ntar por lo menos la Document<br>ITOS DE LA SOLICITUD<br>ero de Solicitud: 20100046 | ación Obligatoria<br>379 Fecha de Registro: 08/0 | 09/2010 16:55:07 Fecha de | Actualización: 09/09/2010 17 | :22:10                           |                                          |                                               |                            |
|                     | ransmitir Desistir Regresa<br>Datos del Solicitante                                 | r<br>Detalle Factura                             | s Requisitos A            | djuntos                      |                                  |                                          |                                               |                            |
|                     | Añade Factura                                                                       |                                                  |                           |                              |                                  | Filas 1 - 1 de 1. Pág                    | gina 1 de 1 🕷 🔌                               | <b>N</b>                   |
|                     | SECUENCIA                                                                           | FACTURA                                          | NOMB                      | RE PROVEEDOR                 |                                  |                                          | EDI                                           | TAR                        |
|                     | 1                                                                                   | 5028285                                          | CELLAI                    | NTERNINA CORP.               |                                  |                                          |                                               |                            |
| © Copyrigh          | PERÚ<br>de Comercio Exte<br>y Turismo<br>t 2010 - MINCETUR Todos los derect         | rior<br>nos reservados. Ante cualquier duda o pr |                           | ida: 🔚 513-6100 Anexo 8075   |                                  |                                          |                                               | EL PERU<br>AVANZA          |

#### III.1.4. Requisitos Adjuntos

En la pestaña **Requisitos Adjuntos** se observa que es obligatorio adjuntar <u>Facturas digitalizadas</u> o <u>Acta de notificacion de Aduana</u>, con el cursor ubicado sobre la descripción de uno de estos da clic para ubicar el archivo.

| Fecha de Actualización: 19/08/2010  | Versión: 1.0.0  | MU-MTC-02-FM |
|-------------------------------------|-----------------|--------------|
| Preparación: Control de Calidad/my. | Página 18 de 33 | MINCETUR     |

Asunto: Ventanilla Única de Comercio Exterior

Ámbito: Público

|                                                                                                    | Un sólo punto                                                                                                    | de acceso para tus o | peraciones de comercio exte                 |  |  |  |
|----------------------------------------------------------------------------------------------------|----------------------------------------------------------------------------------------------------|----------------------|---------------------------------------------|--|--|--|
|                                                                                                    | SUCE DOCUMENTOS RESOLUTIVOS BUZÓN ELECTRÓNICO TRA                                                                                                    | ZABILIDAD CONSULTA   | A TÉCNICA                                   |  |  |  |
| TC003 - Per<br>nsajes<br>ntar por lo meno                                                                                   | miso de internamento definitivo de equipos y aparatos de telecomunicad                                                                                                    | ciones (TUPA: DGCC   | 5-35)                                       |  |  |  |
| TOS DELA SOLICI                                                                                                    |                                                                                                    |                      |                                             |  |  |  |
| ITUS DE LA SOLICITUD                                                                                                    |                                                                                                    |                      |                                             |  |  |  |
| ∍ro de Solicitud:                                                                                                    | 2010004679 Fecha de Registro: 08/09/201016/55/07 Fecha de Actualización: 09/09/201017/22:10                                                                                                    |                      |                                             |  |  |  |
| ero de Solicitud:                                                                                                    | 2010004679 Fecha de Registro: 08/09/2010 16:55:07 Fecha de Actualización: 09/09/2010 17:22:10                                                                                                    | 3                    |                                             |  |  |  |
| ero de Solicitud:<br>Transmitir Desis                                                                                       | 2010004679 Fecha de Registro: 08/09/2010 16:55:07 Fecha de Actualización: 09/09/2010 17:22:10                                                                                                    |                      |                                             |  |  |  |
| ero de Solicitud:<br>Fransmitir Desis<br>Datos del So                                                                       | 2010004679 Fecha de Registro: 08/09/2010 16:55:07 Fecha de Actualización: 09/09/2010 17:22:10<br>tir Regresar<br>licitante Detalle Facturas Requisitos Adjuntos                                                                                                    | ]                    |                                             |  |  |  |
| ero de Solicitud:<br>Fransmitir Desis<br>Datos del So                                                                       | 2010004679 Fecha de Registro: 08/09/2010 16:55:07 Fecha de Actualización: 09/09/2010 17:22:10<br>tir Regresar<br><b>licitante Detaile Facturas</b> Requisitos Adjuntos                                                                                                    |                      |                                             |  |  |  |
| ero de Solicitud:<br>Transmitir Desis<br>Datos del So<br>DOCUMENTOS A                                                       | 2010004679 Fecha de Registro: 08092010165507 Fecha de Actualización: 0909201017.2210<br>tir Regresar<br>ficitante Detaile Facturos Requisitos Adjuntos<br>ADJUITAR                                                                                                    | ]                    |                                             |  |  |  |
| ero de Solicitud:<br>Transmitir Desia<br>Datos del So<br>DOCUMENTOS A                                                       | 2010004679 Fecha de Registro: 08/09/2010 16:55:07 Fecha de Actualización: 09/09/2010 17:22:10<br>dir Regresar<br>licitante Detaile Facturas Requisitos Adjuntos<br>ADJUITAR                                                                                                    |                      |                                             |  |  |  |
| ero de Solicitud:<br>Fransmittr Desi<br>Datos del So<br>DOCUMENTOS A<br>OBLIGATORIO                                         | 2010004679 Fecha de Registro: 08092010165507 Fecha de Actualización: 0909201017.2210<br>dir Regresar<br>licitante Detaile Facturos Requisitos Adjuntos<br>ADJUITAR<br>DESCRIPCIÓN                                                                                                    |                      | ADJUNTOS                                    |  |  |  |
| ero de Solicitud:<br>Transmitir Desis<br>Datos del So<br>DocuMelitos A<br>OBLIGATORIO<br>S(*)                               | 2010004679 Fecha de Registro: 08092010165507 Fecha de Actualización: 0909201017.2210<br>tir Regresar<br>ficitante Detaile Facturos Requisitos Adjuntos<br>ADJUITAR<br>DESCRIPCIÓN<br>Focturas datalizadas                                                                                                    |                      | ADJUNTOS<br>0                               |  |  |  |
| ransmitir Desi<br>Datos del So<br>DOCUMENTOS A<br>OBLIGATORIO<br>Si(*)<br>No                                                | 2010004679 Fecha de Registro: 0809201016:55:07 Fecha de Actualización: 0909201017:22:10<br>tir Regresar<br>ficitante Detaile Facturos Requisitos Adjuntos<br>ADJUITAR<br>DESCRIPCIÓN<br>Facturas dastatzadas<br>Essecificaciones teoricas de exultos                                                                                                    |                      | ADJUNTOS<br>0<br>0                          |  |  |  |
| ransmitir Desit<br>Datos del 50<br>Documentos A<br>OBLIGATORIO<br>Si(*)<br>No<br>Si(*)                                      | 2010004679 Fecha de Registro: 0809201016:55:07 Fecha de Actualización: 0909201017:22:10<br>tir Regresar<br>ficteante Detaile Facturos Requisitos Adjuntos<br>ADJUITAR<br>DESCRIPCIÓN<br>Facturas datalizadas<br>Essecificaciones teoricas de exultos<br>Acta de notificacion de Aduuna                                                                           |                      | OTHULDA<br>0<br>0<br>0                      |  |  |  |
| oro de Solicitud:<br>ransmitir Desir<br>Dotos del So<br>DOCUMENTOS A<br>OBLIGATORIO<br>S(*)<br>No<br>S(*)<br>No             | 2010004679 Fecha de Registro: 0809201016:55:07 Fecha de Actualización: 09309201017:22:10<br>tir Regresar<br>ficteante Detaile Facturos Requisitos Adjuntos<br>ADJUITAR<br>DESCRIPCIÓN<br>Facturas datalizadas<br>Essecificaciones teoricas de exultos<br>Acta de notificacion de Aduana<br>Acta de reconocimiento de Aduana                                      |                      | ADJUNTOS<br>0<br>0<br>0<br>0                |  |  |  |
| oro de Solicitud:<br>ransmitir Desir<br>Dotos del So<br>DOCUMENTOS A<br>OBLIGATORIO<br>S(*)<br>No<br>S(*)<br>No<br>No<br>No | 2010004679 Fecha de Registro: 0809201016:55:07 Fecha de Actualización: 09309201017:22:10 tir Regresar ficteante Detaile Facturos Requisitos Adjuntos ADJUITAR DESCRIPCIÓN Facturas datalizadas Essecificaciones teoricas de exuitos Acta de notificacion de Aduana Acta de reconocimiento de Aduana Acta de reconocimiento de Aduana Aviso de liegada (postales) |                      | ADJUNTOS<br>0<br>0<br>0<br>0<br>0<br>0<br>0 |  |  |  |

| Adjunto                                                           | × |
|-------------------------------------------------------------------|---|
|                                                                   |   |
|                                                                   |   |
| DNI                                                               |   |
| Cargar Archivo Eliminar Cerrar                                    |   |
| Seleccionar los Documentos a Adjuntar (Máximo 10 MB por archivo): |   |
| Archivos * jpg, *.gif, *.pdf, *.doc                               |   |
| Examinar                                                          |   |
|                                                                   |   |
| NOMBRE ARCHIVO                                                    |   |
|                                                                   |   |
| No hay informacion a mostrar.                                     |   |
|                                                                   |   |
|                                                                   |   |
|                                                                   |   |
|                                                                   |   |
|                                                                   |   |
|                                                                   |   |
|                                                                   |   |
|                                                                   |   |
|                                                                   |   |
|                                                                   |   |
|                                                                   |   |
|                                                                   |   |
|                                                                   |   |
|                                                                   |   |

Ubicado el archivo con el documento carga el archivo.

| Fecha de Actualización: 19/08/2010  | Versión: 1.0.0  | MU-MTC-02-FM |
|-------------------------------------|-----------------|--------------|
| Preparación: Control de Calidad/my. | Página 19 de 33 | MINCETUR     |

Asunto: Ventanilla Única de Comercio Exterior

Ámbito: Público

| Adjunto                                                                                                  | ×                              |
|----------------------------------------------------------------------------------------------------|--------------------------------|
| Mensajes                                                                                                 |                                |
| La información ha sido grabada con éxito.                                                                |                                |
|                                                                                                    |                                |
| DIII                                                                                                    |                                |
| Cargar Archivo Eliminar Cerrar                                                                           |                                |
| Seleccionar los Documentos a Adjuntar (Máximo 10 MB por archivo):<br>Archivos *.jpg, *.gif, *.pdf, *.doc |                                |
|                                                                                                    | Examinar                       |
| Filas 1                                                                                                  | -1 de 1. Página 🚺 de 1 🕅 🔍 🕨 🗎 |
| NOMBRE ARCHIVO                                                                                           |                                |
| (Reg-1) DNL.pdf                                                                                          |                                |
|                                                                                                    |                                |
|                                                                                                    |                                |
|                                                                                                    |                                |
|                                                                                                    |                                |
|                                                                                                    |                                |
|                                                                                                    |                                |
|                                                                                                    |                                |

Habiendo registrado y/o seleccionado la información obligatoria, es decir, aquélla que se muestra en (\*) se activa el botón Transmitir y, ya no se muestran Mensajes.

| Ventanilla Única de                                        |                                                                                  |                        | Un sólo p           | ounto de acceso | para tus operacione | JUAN PEREZ SANCHEZ Sair »<br>s de comercio exterior |
|------------------------------------------------------------|----------------------------------------------------------------------------------|------------------------|---------------------|-----------------|---------------------|-----------------------------------------------------|
|                                                            | Perú SUCE DO                                                                     | CUMENTOS RESOLUTIVOS   | BUZÓN ELECTRÓNICO   | TRAZABILIDAD    | CONSULTA TÉCNICA    |                                                     |
| MTC003 - Per                                               | niso de internamento defini<br><sup>UD</sup>                                     | itivo de equipos y apa | aratos de telecomur | nicaciones (TL  | JPA: DGCC-35)       |                                                     |
| Transmitir Desi<br>Datos del So<br>DOCUMENTOS A            | tir Regresar<br>licitante Detalle Fai<br>NDJUITAR                                | cturos Requisitos A    | djuntos             |                 |                     |                                                     |
| SI(*)                                                      | Eachuras dinitalizadas                                                           |                        |                     |                 |                     | 1                                                   |
| No                                                         | Especificaciones tecnicas de equipos                                             |                        |                     |                 |                     | 0                                                   |
| Si(**)                                                     | Acta de notificacion de Aduana                                                   |                        |                     |                 |                     | 0                                                   |
| No                                                         | Acta de reconocimiento de Aduana                                                 |                        |                     |                 |                     | 0                                                   |
| No                                                         | Aviso de llegada (postales)                                                      |                        |                     |                 |                     | 0                                                   |
| No                                                         | Otros                                                                            |                        |                     |                 |                     | 0                                                   |
| (*) Es obligatorio, si no ti<br>(**) Es obligatorio, si no | nen, deben enviar el Acta de notificacion de Adua<br>enen Facturas digitalizadas | ana                    |                     |                 |                     | ·                                                   |

| Fecha de Actualización: 19/08/2010  | Versión: 1.0.0  | MU-MTC-02-FM |
|-------------------------------------|-----------------|--------------|
| Preparación: Control de Calidad/my. | Página 20 de 33 | MINCETUR     |

Asunto: Ventanilla Única de Comercio Exterior

Ámbito: Público

Transmitida la Solicitud los campos se bloquean, no permitiendo la modificación de la información consignada o seleccionada.

| Ventanilla Única de        | Comercio Exterior                                                                             | UAN PEREZ SANCHEZ Salir » |
|----------------------------|-----------------------------------------------------------------------------------------------|---------------------------|
|                            | Un sólo punto de acceso para tus operaciones d                                                | de comercio exterior      |
|                            | Perú SUCE DOCUMENTOS RESOLUTIVOS BUZÓN ELECTRÓNICO TRAZABILIDAD CONSULTA TÉCNICA              |                           |
|                            |                                                                                               |                           |
| MTC003 - Pe                | rmiso de internamento definitivo de equipos y aparatos de telecomunicaciones (TUPA: DGCC-35)  |                           |
| Mensajes                   |                                                                                               |                           |
| Se transmitió satisfac     | toriamente la Solicitud                                                                       |                           |
| DATOS DE LA SOLIC          | ITUD                                                                                          |                           |
| Número de Solicitud:       | 2010004679 Fecha de Registro: 08/09/2010 16:55:07 Fecha de Actualización: 09/09/2010 16:20:11 |                           |
| T                          |                                                                                               |                           |
| Transmitir Desi            | strr Regresar                                                                                 |                           |
| Datos del So               | olicitante Detalle Facturas Requisitos Adjuntos                                               |                           |
| DOCUMENTOS A               | A ADJUIITAR                                                                                   |                           |
|                            |                                                                                               |                           |
| OBLIGATORIO                | DESCRIPCIÓN                                                                                   | ADJUNTOS                  |
| Si(*)                      | Facturas digitalizadas                                                                        | 1                         |
| No                         | Especificaciones teonicas de equipos                                                          | 0                         |
| Si(**)                     | Acta de notificacion de Aduana                                                                | 0                         |
| No                         | Acta de reconocimiento de Aduana                                                              | 0                         |
| No                         | Aviso de legada (postales)                                                                    | 0                         |
| No                         | Otros                                                                                         | 0                         |
| (*) Es obligatorio, si no  | tienen, deben erwiar el Acta de notificacion de Aduana                                        | I                         |
| (**) Es obligatorio, si no | tienen Facturas digitalizadas                                                                 |                           |
|                            |                                                                                               |                           |
|                            |                                                                                               |                           |
| PERÚ de                    | Comercio Exterior                                                                             | EL PERU<br>AVANZA         |
|                            | unsino                                                                                        |                           |

Además, en forma automática se reemplaza la Fecha de Actualización.

Número de Solicitud: 2010004679 Fecha de Registro: 08/09/2010 16:55:07 Fecha de Actualización: 09/09/2010 16:20:11

Al regresar se mostrará en la pestaña SUCEs de la pantalla Solicitud Única de Comercio Exterior – SUCE.

# IV. SUCE

Transmitida la Solicitud ya no se encontrará en la pestaña **Borradores** sino en **SUCEs**. Cada Solicitud se relaciona a una SUCE y, es en adelante como identificaremos al trámite hasta su aprobación o rechazo momento en el que se recibe el Documento Resolutivo (DR).

| Fecha de Actualización: 19/08/2010  | Versión: 1.0.0  | MU-MTC-02-FM |
|-------------------------------------|-----------------|--------------|
| Preparación: Control de Calidad/my. | Página 21 de 33 | MINCETUR     |

Asunto: Ventanilla Única de Comercio Exterior

Ámbito: Público

| Ve                | entanilla Úni                                   |                                            | erior     |                                                                                   |                              | Un          | sólo | punto de acce | eso para                                | tus operac          | <u>JUAN PER</u><br>iones de com | <u>EZ SANCHEZ</u><br>nercio ext | <u>Sair≽</u><br>∶erior |
|-------------------|-------------------------------------------------|--------------------------------------------|-----------|-----------------------------------------------------------------------------------|------------------------------|-------------|------|---------------|-----------------------------------------|---------------------|---------------------------------|---------------------------------|------------------------|
|                   |                                                 | Peri                                       | A .       | SUCE DOCUMENTOS RESOLUTI                                                          | vos Buzć                     | N ELECTRÓNI | co 1 | TRAZABILIDAD  | CONSU                                   | JLTA TÉCNIC         | A                               |                                 | ]                      |
| S o<br>Nuev<br>Se | licitud<br>va Solicitud<br>leccione un<br>SUCEs | Única de Co<br>a Entidad: TODO:<br>Borrado | mercio Ex | xterior - SUCE<br>▼ ⊙ solicitud: 2010004679 ○ 9                                   | :UCE:                        | Estado: To  | ODOS |               | Busc<br>Fila                            | ar<br>s 1 - 1 de 1. | Página 1 de                     | 1 1 4 4                         | H                      |
|                   | ENTIDAD                                         | \$ TUPA                                    | FORMATO   | NOMBRE                                                                            | ESTADO                       | SOLICITUD   | SUCE | EXPEDIENTE    | TRAZA                                   | REGISTRO            | DÍAS TRÁMITE                    | PLAZO                           |                        |
|                   | MTC                                             | DGCC-35                                    | MTC003    | Permiso de internamento definitivo de<br>equipos y aparatos de telecomunicaciones | PENDIENTE<br>DE<br>RESPUESTA | 2010004679  |      |               | ver                                     | 08/09/2010<br>16:55 |                                 | 5                               |                        |
|                   |                                                 |                                            |           |                                                                                   |                              |             |      |               | ,,,,,,,,,,,,,,,,,,,,,,,,,,,,,,,,,,,,,,, |                     |                                 |                                 |                        |
| Ŵ                 | PERÚ                                            | Ministerio<br>de Comercio Ext<br>y Turismo | terior    |                                                                                   |                              |             |      |               |                                         |                     |                                 | <b>I</b> k                      | L PERU<br>VANZA        |

Cuando el indicador de la columna ESTADO es **PENDIENTE DE RESPUESTA**, quiere decir que aún no se recibe el Documento Resolutivo. Asimismo, en la pantalla anterior se aprecia que no cuenta con un Número de SUCE ni de Expediente.

| Ventanilla Única                                          | a de Comercio Exterior                                |                                                                    | Un sól            | o punto de acce: | so para tus operacio | <u>JAVIER PRADO PEREZ</u> Sair»<br>nes de comercio exterior |
|-----------------------------------------------------------|-------------------------------------------------------|--------------------------------------------------------------------|-------------------|------------------|----------------------|-------------------------------------------------------------|
|                                                           | Perú                                                  | UCE DOCUMENTOS RESOLUTIVOS                                         | BUZÓN ELECTRÓNICO | TRAZABILIDAD     | CONSULTA TÉCNICA     |                                                             |
| DATOS DE LA SU<br>Número de SUCE:<br>Regresar<br>Datos de | ICE<br>2010000617 Fecha de R<br>1 Solicitante Detalle | egistro: 11.08/2010 15.20.00 Ikimero de E<br>Requisitos Adjuntos M | Expediente:       | Docs. Resolu     | tivos                |                                                             |
| DOCUMENT                                                  | OS RESOLUTIVOS                                        |                                                                    |                   |                  |                      |                                                             |
| NUMERO D                                                  | DC DESCRIPCIÓN                                        |                                                                    |                   |                  | <u></u>              | O DATOS ADJUNTOS                                            |
| PERÚ                                                      | Ministerio<br>de Comercio Exterior<br>y Turismo       |                                                                    |                   |                  |                      | <b>EL PERU</b><br>AVANZA                                    |

# IV.1. GENERACIÓN DE SUCE

Habiendo transmitido la Solicitud 'viaja' a la Entidad y de manera automática se genera un número de **SUCE**, ingresando al Buzón Electrónico se visualiza la notificación.

| Fecha de Actualización: 19/08/2010  | Versión: 1.0.0  | MU-MTC-02-FM |
|-------------------------------------|-----------------|--------------|
| Preparación: Control de Calidad/my. | Página 22 de 33 | MINCETUR     |

Asunto: Ventanilla Única de Comercio Exterior

Ámbito: Público

| B         | /entanilla Ún | Lea de Comercio Exterior<br>Portá SUCE DOCUMENTOS RESOLUTIVOS BUZÓN ELECTRÓNICO TRAZABILIDAD CONSULTA TÉCNIC     | JUAN PEREZ SAN<br>Dines de comerci<br>CA | <u>XCHEZ</u> <u>Sair≥</u><br>o exterior |
|-----------|---------------|----------------------------------------------------------------------------------------------------|------------------------------------------|-----------------------------------------|
| s         | eleccione ur  | a Entidad: TODOS V Asunto: Fecha desde: hasta:                                                                   | 🕮 Buscar                                 |                                         |
|           | DE \$         | Filas 1 - 15 de 7285. Pági<br>ASUNTO                                                                             | na 1 de 486 M                            |                                         |
| $\sim$    | МТС           | Se ha generado la SUCE Nº 2010001840 pera la Solicitud Nº2010004679                                              | 09/09/2010<br>16:30:37                   |                                         |
|           | мтс           | Se ha superado al liento mátinho de estera terreferenciana della Salodu d 2010002287.                            | 09/09/2010<br>15:32:58                   |                                         |
|           | MTC           | La Enidad ha envisido el Documento Resolutivo 2010001131 para la SUCE. 2010001838                                | 09/09/2010<br>15:25:37                   |                                         |
|           | MTC           | La Entidad ha iniciado el Trámte y consistna el Expediente Nº 0001 para la SUCE 2010001838                       | 09/09/2010<br>15:25:07                   |                                         |
|           | MTC           | Se ha generado la SUCE Nº 2010001838 para la Solicitud Nº2010004958                                              | 09/09/2010<br>15:24:07                   |                                         |
|           | MTC           | La Entidad ha enviado el Documento Resolutivo 2010001129 para la SUCE: 2010001838                                | 09/09/2010<br>15:19:40                   |                                         |
|           | MTC           | La Entidad ha iniciado el Trámte y consigna el Expediente IV 0001 para la SUCE 2010001838                        | 09/09/2010<br>15:19:17                   |                                         |
|           | MTC           | Se ha recibido el pago del CPBICDA) pendiente por la Solicitud Nº 2010004956 Se ha generado la SUCE :2010001836  | 09/09/2010<br>15:09:56                   |                                         |
|           | MTC           | Se ha generado un CPB(CDA) nor la Solicitud Nº 2010004956                                                        | 09/09/2010<br>15:06:17                   |                                         |
|           | MTC           | La Entidad ha enviado el Documento Resolutivo 2010001128 para la SUCE. 2010001835                                | 09/09/2010<br>14:52:51                   |                                         |
|           | MTC           | La Entidad ha iniciado el Trámte y consigna el Expediente Iº 0001 para la SUCE 2010001835                        | 09/09/2010<br>14:52:29                   |                                         |
|           | MTC           | Se ha recibido el pago del CPB(CDA) pendiente por la Solicitud Nº 2010004954 Se ha generado la SUCE : 2010001835 | 09/09/2010<br>14:49:53                   |                                         |
| Terminado |               |                                                                                                    | 00000000                                 |                                         |

Dando clic en el Asunto se visualiza el Detalle del Mensaje.

|                             | Detalle Mensaje                                                     | × |
|-----------------------------|---------------------------------------------------------------------|---|
| Cerrar                      |                                                                     |   |
| De:                         | MTC                                                                 |   |
| Asunto:                     | Se ha generado la SUCE Nº 2010001840 para la Solicitud Nº2010004679 |   |
| Fecha Envío:                | 09/09/2010 16:30:37                                                 |   |
| Mensaje:                    |                                                                     |   |
| DESCRIPCIÓN NOTIFICAC       | 10N<br>r.                                                           |   |
| NOMBRE ARCHIVO              |                                                                     |   |
| No hay informacion a mostra | ſ.                                                                  |   |
|                             |                                                                     |   |

| Fecha de Actualización: 19/08/2010  | Versión: 1.0.0  | MU-MTC-02-FM |
|-------------------------------------|-----------------|--------------|
| Preparación: Control de Calidad/my. | Página 23 de 33 | MINCETUR     |

| Producto: Manual de Usuario VUCE-MTC          |
|-----------------------------------------------|
| Asunto: Ventanilla Única de Comercio Exterior |
| Ámbito: Público                               |

# IV.2. INICIO DEL TRÁMITE

La Entidad inicia el trámite consignando un número de Expediente, el cual se recibe mediante otra notificación en el **Buzón Electrónico**.

| /entanilla Ún | lica de Comercio Exterior                                                                 |                     | JUAN PEREZ S               |             |
|---------------|-------------------------------------------------------------------------------------------|---------------------|----------------------------|-------------|
| VU            | Un sólo punto de acces                                                                    | o para tus operació | ones de comer              | cio exterio |
|               | Perú SUCE DOCUMENTOS RESOLUTIVOS BUZÓN ELECTRÓNICO TRAZABILIDAD                           | CONSULTA TÉCNICA    |                            |             |
| UZÓN E        | LECTRÓNICO as Entidad: TOCOS Asunto: 2010001840 Fecha desde: III                          | hasta:              | 🕮 Buscar<br>ágina 1 de 1.) |             |
| DE ≑          | ASUNTO                                                                                    |                     | FECHA ENVIO                |             |
| мтс           | La Entided ha iniciado el Trémte y consigna el Expediente Nº 0001 para la SUCE 2010001840 |                     | 09/09/2010<br>16:50:27     |             |
| MTC           | Se ha generado la SUCE Nº 2010001840 para la Solicitud Nº2010004679                       |                     | 09/09/2010<br>16:30:37     |             |
| DIGESA        | Se ha superado el tiempo maximo de espera para la transmisión de la Solicitud 2010001840  |                     | 18/07/2010<br>01:24:03     |             |
| PFRÚ          | Ministerio<br>de Comercio Exterior                                                        |                     |                            | ELPE        |

Estando en el **Detalle del Mensaje** puede ir a la SUCE dando clic en Abrir SUCE 2010001840.

|                               | Detalle Mensaje                                                                            |
|-------------------------------|--------------------------------------------------------------------------------------------|
| Cerrar                        |                                                                                            |
| )e:                           | MTC                                                                                        |
| Asunto:                       | La Entidad ha iniciado el Trámite y consigna el Expediente Nº 0001 para la SUCE 2010001840 |
| echa Envío:                   | 09/09/2010 16:50:27                                                                        |
| Mensaje:                      |                                                                                            |
| TUPA: DGCC-35 / Formato: MTCC | 103                                                                                        |
|                               | Abrir SUCE 2010001840                                                                      |
| DESCRIPCIÓN NOTIFICACIO       | N                                                                                          |
| No hay informacion a mostrar. |                                                                                            |
|                               |                                                                                            |
| NOMBRE ARCHIVO                |                                                                                            |

O, ingresando a la opción **SUCE** se notará que la Solicitud tiene un número de SUCE, el 2010000617, dando clic sobre éste se visualiza la información registrada y transmitida como Solicitud. Asimismo, tiene asignado un Número de Expediente asignado por la Entidad, en el caso 0001.

| Fecha de Actualización: 19/08/2010  | Versión: 1.0.0  | MU-MTC-02-FM |
|-------------------------------------|-----------------|--------------|
| Preparación: Control de Calidad/my. | Página 24 de 33 | MINCETUR     |

Asunto: Ventanilla Única de Comercio Exterior

Ámbito: Público

| ientanilla Única d       | e Comercio Ex                                       | terior                               |                                                                                                    |                                                          |                                                                    | Un sólo p                                            | unto de acce | eso para                 | tus opera                                                                                                    | <u>JUAN PER</u><br>ciones de com | EZSANCHEZ S<br>nercio exter     |
|--------------------------|-----------------------------------------------------|--------------------------------------|----------------------------------------------------------------------------------------------------|----------------------------------------------------------|--------------------------------------------------------------------|------------------------------------------------------|--------------|--------------------------|----------------------------------------------------------------------------------------------------|----------------------------------|---------------------------------|
|                          | Fei                                                 |                                      | SUCE DOCUMENTOS RES                                                                                                    | OLUTIVOS                                                 | BUZÓN ELEC                                                         | TRÓNICO                                              | TRAZABILIDA  | D CON                    | ISULTA TÉCN                                                                                                    | VICA                             |                                 |
| olicitud Ún              | ica de Co                                           | omercio E                            | xterior - SUCE                                                                                                    |                                                          |                                                                    |                                                      |              |                          |                                                                                                    |                                  |                                 |
| wa Solicitud             |                                                     |                                      |                                                                                                    |                                                          |                                                                    |                                                      |              |                          |                                                                                                    |                                  |                                 |
| eleccione una En         | tidad: TODC                                         | S                                    | Solicitud:                                                                                                    | • SUCE:                                                  | 2010001840 Est                                                     | tado: TODOS                                          |              | 💌 Bu                     | scar                                                                                                    |                                  |                                 |
|                          |                                                     |                                      |                                                                                                    |                                                          |                                                                    |                                                      |              |                          | _                                                                                                    |                                  |                                 |
| SUCEs                    | Borrad                                              | ores                                 |                                                                                                    |                                                          |                                                                    |                                                      |              |                          |                                                                                                    |                                  |                                 |
| ENTIDAD \$               | TUPA                                                | FORMATO                              | NOMBRE                                                                                                    | ESTADO                                                   | SOLICITUD                                                          | SUCE                                                 | EXPEDIENTE   | TRAZA                    | REGISTRO                                                                                                    | DÍAS TRÁMITE                     | PLAZO                           |
| МТС                      | DGCC-35                                             | MTC003                               | Permiso de internamento definitivo<br>de equipos y aparatos de<br>telecomunicaciones                                                                                                    | PENDIENTE<br>DE<br>RESPUESTA                             | 2010004675                                                         | <u>2010001840</u>                                    | 0001         | <u>ver</u>               | 09/09/2010<br>16:30                                                                                             | 1                                | 5                               |
| MTC                      | D0000.95                                            |                                      | Permiso de internamento definitivo                                                                                                    |                                                          |                                                                    |                                                      |              |                          |                                                                                                    |                                  |                                 |
| mic                      | 0000-35                                             | MICUUS                               | de equipos y aparatos de<br>telecomunicaciones                                                                                                    | APROBADO                                                 | 2010004958                                                         | <u>2010001838</u>                                    | 0001         | ver                      | 09/09/2010<br>15:24                                                                                             | 1                                | 5                               |
| мтс                      | DGCSC-4                                             | MTC003                               | de equipos y aparatos de<br>telecomunicaciones<br>Homologación de centrales<br>privadas, servidores de<br>comunicación para transmisión de<br>datos, de voz y valor añadido que<br>se concetten a la red pública.                                                                                                    | APROBADO                                                 | 2010004958                                                         | <u>2010001838</u><br>2010001836                      | 0001         | <u>ver</u><br><u>ver</u> | 09/09/2010<br>15:24<br>09/09/2010<br>15:09                                                                      | 1                                | 5                               |
| мтс                      | DGCSC-4<br>DGCSC-2                                  | MTC003<br>MTC001<br>MTC001           | de equipos y aparatos de<br>teleconunicaciones<br>Homologación de centrales<br>privadas, servidores de<br>comunicación per transmisión de<br>datos, de voz y velor rándido que<br>se conecten a la red pública.<br>Homologación de equipos y/o<br>aparatos de telecomunicaciones<br>del Teleservicio Privado que<br>utilizan espectrio.                                                                                                    | APROBADO<br>APROBADO<br>APROBADO                         | 2010004958<br>2010004956<br>2010004954                             | 2010001838<br>2010001836<br>2010001835               | 0001         | <u>ver</u><br><u>ver</u> | 09/09/2010<br>15:24<br>09/09/2010<br>15:09<br>09/09/2010<br>14:49                                               | 1<br>1<br>1                      | 5<br>15<br>15                   |
| мтс<br>мтс<br>мтс        | Decsc-4<br>Decsc-2<br>Decsc-1                       | MTC001<br>MTC001<br>MTC001           | de equipos y aparatos de<br>telecomunicaciónes<br>Homologación de centrales<br>privadas, servidores de<br>comunicación per la marinación de<br>de concenten a la red pública<br>es conecten a la red pública<br>paratos de telecomunicaciones<br>del Teleservicio Privado que<br>utilizan espectro radioeléctrico.<br>Homologación de equipos y/o<br>aparatos de telecomunicaciones<br>que se conectan a la red pública                                                                                                    | APROBADO<br>APROBADO<br>APROBADO<br>APROBADO             | 2010004958<br>2010004956<br>2010004954<br>2010004953               | 2010001838<br>2010001836<br>2010001835<br>2010001833 | 0001         | AGK<br>AGK<br>AGK        | 09/09/2010<br>15:24<br>09/09/2010<br>15:09<br>09/09/2010<br>14:49<br>09/09/2010<br>12:50                        | 1<br>1<br>1<br>1                 | 5<br>15<br>15<br>15             |
| мтс<br>мтс<br>мтс<br>мтс | DOCC-33<br>DOCSC-4<br>DOCSC-2<br>DOCSC-1<br>DOCSC-1 | MTC001<br>MTC001<br>MTC001<br>MTC001 | de equipos y aparatos de<br>telecomunicaciónes<br>Homologación de centrales<br>privadas, servidores de<br>datos, de voz y valor afrado que<br>se conecten a la red pública.<br>Homologación de equipos y/o<br>aparatos de telecomunicaciones<br>del Teleservicio Privado que<br>utilizan espectro radioeféctrico.<br>Homologación de equipos y/o<br>aparatos de telecomunicaciones<br>que se conecten a los red pública<br>Homologación de equipos y/o<br>aparatos de telecomunicaciones<br>que se conecten a los red pública | APROBADO<br>APROBADO<br>APROBADO<br>APROBADO<br>APROBADO | 2010004958<br>2010004956<br>2010004954<br>2010004953<br>2010004948 | 2010001838<br>2010001838<br>2010001833<br>2010001833 | 0001         | Ae.<br>Ae.<br>Ae.<br>Ae. | 09/09/2010<br>15:24<br>09/09/2010<br>15:09<br>09/09/2010<br>14:49<br>09/09/2010<br>12:50<br>09/09/2010<br>12:37 | 1<br>1<br>1<br>1                 | 5<br>15<br>15<br>15<br>15<br>15 |

Se aprecia que aún no tiene el Documento Resolutivo.

| Ventanilla Única de Comercio Exterior  |                                               |                           |                            | <u>IN PEREZ SANCHEZ</u> Sain |
|----------------------------------------|-----------------------------------------------|---------------------------|----------------------------|------------------------------|
|                                        |                                               | Un sólo punto de acces    | so para tus operaciones de | comercio exterio             |
| Perú                                   | DOCUMENTOS RESOLUTIVOS BUZÓN                  | ELECTRÓNICO TRAZABILIDAD  | CONSULTA TÉCNICA           |                              |
| ATC003 - Permiso de internamento       | definitivo de equipos y aparatos              | de telecomunicaciones (TU | IPA: DGCC-35)              |                              |
| )ATOS DE LA SUCE                       |                                               |                           |                            |                              |
| nero de SUCE: 2010001840 Fecha de Regi | tro: 20/09/2010 16:30:37 Número de Expediente | : 0001                    |                            |                              |
|                                        |                                               |                           |                            |                              |
| Desistir Regresar                      |                                               |                           |                            |                              |
| Datos del Solicitante Detalle          | Facturas Requisitos Adjuntos                  | Modif. / Subsanac. SUCE   | Docs. Resolutivos          |                              |
|                                        |                                               |                           |                            |                              |
| DOCUMENTOS RESOLUTIVOS                 |                                               |                           |                            |                              |
| NUMERO DOC DESCRIPCIÓN                 |                                               |                           | TIPO D/                    | TOS ADJUNTOS                 |
| No hay informacion a mostrar.          |                                               |                           |                            |                              |
| L                                      |                                               |                           |                            |                              |
|                                        |                                               |                           |                            |                              |
|                                        |                                               |                           |                            |                              |
| Ministerio                             |                                               |                           |                            |                              |

| Fecha de Actualización: 19/08/2010  | Versión: 1.0.0  | MU-MTC-02-FM |
|-------------------------------------|-----------------|--------------|
| Preparación: Control de Calidad/my. | Página 25 de 33 | MINCETUR     |

Producto: Manual de Usuario VUCE-MTC Asunto: Ventanilla Única de Comercio Exterior Ámbito: Público

# V. Documento Resolutivo

A través del **Buzón Electrónico** la Entidad enviará el **Documento Resolutivo – D.R.** ya sea aprobando o Denegando la SUCE.

| Ventanilla Ún<br>Multiple<br>BUZÓN E | LECTRÓNICO                                                                                | <u>JUAN PEREZ SANC</u><br>ones de comercio | HEZ <u>Salta</u>  |
|--------------------------------------|-------------------------------------------------------------------------------------------|--------------------------------------------|-------------------|
| Seleccione u                         | Asunto: 2010001840 Fecha desde: 1 hasta:                                                  | Buscar                                     |                   |
|                                      | Filas 1 - 4 de 4. P                                                                       | 'ágina <u>1</u> de 1 🔌 🚽                   |                   |
| DE 🗢                                 | ASUNTO                                                                                    | FECHA ENVIO                                |                   |
| : МТС                                | La Entidad ha enviedo el Documento Resolutivo 2010001133 para la SUCE 2010001840          | 09/09/2010<br>17:06:57                     |                   |
| MTC                                  | La Entidad ha iniciado el Trémite y consigna el Expediente № 0001 para la SUCE 2010001840 | 09/09/2010<br>16:50:27                     |                   |
| МТС                                  | Se ha generado la SUCE № 2010001940 para la Solicitud №2010004679                         | 09/09/2010<br>16:30:37                     |                   |
| DIGESA                               | Se ha superado el tiempo maximo de espera para la transmision de la Solicitud 2010001840  | 18/07/2010<br>01:24:03                     |                   |
|                                      |                                                                                           | . ,                                        |                   |
| <b>VÝ</b> PERÚ                       | Ministerio<br>de Comercio Exterior<br>y Turismo                                           |                                            | EL PERU<br>AVANZA |

Desde el Detalle del Mensaje se puede ingresar a la SUCE.

| Corror                                                      |                                                                                   |  |
|-------------------------------------------------------------|-----------------------------------------------------------------------------------|--|
| Cerrar                                                      |                                                                                   |  |
| ie:                                                         | MTC                                                                               |  |
| isunto:                                                     | La Entidad ha enviado el Documento Resolutivo 2010001133 para la SUCE: 2010001840 |  |
| echa Envío:                                                 | 09/09/2010 17:06:57                                                               |  |
| Aensaje:                                                    |                                                                                   |  |
| para la SUCE: 2010001840<br>TUPA: DGCC-35 / Formato: MTC003 |                                                                                   |  |
|                                                             | Abrir SUCE 2010001840                                                             |  |
| DESCRIPCIÓN NOTIFICACION                                    |                                                                                   |  |
| No hay informacion a mostrar.                               |                                                                                   |  |
| NOMBRE ARCHIVO                                              |                                                                                   |  |
| No hay informacion a mostrar.                               |                                                                                   |  |
| No nay información a mostrar.                               |                                                                                   |  |
|                                                             |                                                                                   |  |
|                                                             |                                                                                   |  |

Al ingresar a la SUCE se observará que se encuentra en Estado **APROBADO**, indicador que se ha rebibido el D.R. Dar clic sobre el número de SUCE para visualizarlo.

| Fecha de Actualización: 19/08/2010  | Versión: 1.0.0  | MU-MTC-02-FM |
|-------------------------------------|-----------------|--------------|
| Preparación: Control de Calidad/my. | Página 26 de 33 | MINCETUR     |

Asunto: Ventanilla Única de Comercio Exterior

Ámbito: Público

| entanilla Única d                                    |             | terior    |                                                                                                    |            |            | Un sólo n         | unto de acc | eso para              | tus opera           | JUAN PERI                            | ercio exte |
|------------------------------------------------------|-------------|-----------|----------------------------------------------------------------------------------------------------|------------|------------|-------------------|-------------|-----------------------|---------------------|--------------------------------------|------------|
|                                                      | Per         | ú         | SUCE DOCUMENTOS RES                                                                                                    | OLUTIVOS   | BUZÓN ELE  | CTRÓNICO          | TRAZABILID  | AD CON                | ISULTA TÉCM         | NICA                                 |            |
| <b>licitud Ún</b><br>va Solicitud<br>leccione una En | tidad: TODO | omercio E | xterior - SUCE                                                                                                    | ] () SUCE: | Es         | tado: TODOS       |             | <b>B</b> u            | scar                |                                      |            |
| SUCES                                                | Borrad      | FORMATO   | NOMBRE                                                                                                    | ESTADO     | SOLICITUD  | SUCE              | EXPEDIENTE  | Filas 1 - 15<br>TRAZA | i de 1719. P        | ágina <u>1</u> de 1:<br>DÍAS TRÁMITE |            |
| MTC                                                  | DGCC-35     | MTC003    | Permiso de internamento definitivo<br>de equipos y aparatos de<br>telecomunicaciones                                                                           | APROBADO   | 2010004679 | <u>2010001840</u> | 0001        | ver                   | 09/09/2010<br>16:30 | 1                                    | 5          |
| MTC                                                  | DGCC-35     | MTC003    | Permiso de internamento definitivo<br>de equipos y aparatos de<br>telecomunicaciones                                                                           | APROBADO   | 2010004958 | 2010001838        | 0001        | <u>ver</u>            | 09/09/2010<br>15:24 | 1                                    | 5          |
| MTC                                                  | DGCSC-4     | MTC001    | Homologación de centrales<br>privadas, servidores de<br>comunicación para transmisión de<br>datos, de voz y valor añadido que<br>se conecten a la red pública. | APROBADO   | 2010004956 | <u>2010001836</u> | 0001        | ver                   | 09/09/2010<br>15:09 | 1                                    | 15         |
| MTC                                                  | DGCSC-2     | MTC001    | Homologación de equipos y/o<br>aparatos de telecomunicaciones<br>del Teleservicio Privado que<br>utilizan espectro radioeléctrico.                             | APROBADO   | 2010004954 | 2010001835        | 0001        | ver                   | 09/09/2010<br>14:49 | 1                                    | 15         |
| MTC                                                  | DGCSC-1     | MTC001    | Homologación de equipos y/o<br>aparatos de telecomunicaciones<br>que se conectan a la red pública                                                              | APROBADO   | 2010004953 | 2010001833        | 0001        | <u>ver</u>            | 09/09/2010<br>12:50 | 1                                    | 15         |
| MTC                                                  | DGCSC-1     | MTC001    | Homologación de equipos y/o<br>aparatos de telecomunicaciones<br>que se conectan a la red pública                                                              | APROBADO   | 2010004948 | 2010001831        | 0001        | ver                   | 09/09/2010<br>12:37 | 1                                    | 15         |
|                                                      |             |           |                                                                                                    |            |            |                   |             |                       |                     |                                      |            |

En la pestaña Documentos Resolutivos se encuentran los **DATOS** y el documento en archivo \*.pdf en **ADJUNTOS**.

| Fecha de Actualización: 19/08/2010  | Versión: 1.0.0  | MU-MTC-02-FM |
|-------------------------------------|-----------------|--------------|
| Preparación: Control de Calidad/my. | Página 27 de 33 | MINCETUR     |

Asunto: Ventanilla Única de Comercio Exterior

Ámbito: Público

| Ventanilla Única de Comercio Exterior<br>VULCEE<br>Perú |                                     | Un sólo             | punto de acces | so para tus operacion            | <u>JUAN PEREZ SANCHEZ</u> Saw |
|---------------------------------------------------------|-------------------------------------|---------------------|----------------|----------------------------------|-------------------------------|
| SUCE                                                    | DOCUMENTOS RESOLUTIVOS              | BUZON ELECTRONICO   | TRAZABILIDAD   | CONSULTA TECNICA                 |                               |
| MTC003 - Permiso de internamento                        | definitivo de equipos y apa         | aratos de telecomun | icaciones (TU  | PA: DGCC-35)                     |                               |
| DATOS DE LA SUCE                                        |                                     |                     |                |                                  |                               |
| Número de SUCE: 2010001840 Fecha de Regist              | ro: 09/09/2010 16:30:37 Número de E | xpediente: 0001     |                |                                  |                               |
| Desistir Regresar<br>Datos del Solicitante Detalle      | Facturas Requisitos Ad              | djuntos Modif. / Si | ubsanac. SUCE  | Docs. Resolutivos                |                               |
| DOCUMENTOS RESOLUTIVOS                                  |                                     |                     |                |                                  |                               |
| NUMERO DOC DESCRIPCIÓN                                  |                                     |                     |                | TIPO                             | DATOS ADJUNTOS                |
| 2010001133 MTC003                                       |                                     |                     |                | RESOLUTIVO<br>DE<br>AUTORIZACIÓN | v 9                           |
|                                                         |                                     |                     |                |                                  |                               |
| Ministerio<br>de Comercio Exterior<br>y Turismo         |                                     |                     |                |                                  | <b>EL PERU</b><br>AVANZA      |

Si sobre el icono 🥄 de la columna **DATOS** se da clic se visualizan los Datos del DR.

| Ventanilla Única de Comercio Exterior              |                                   |                                                                                 | JUAN PEREZ SANCHEZ Sair »       |
|----------------------------------------------------|-----------------------------------|---------------------------------------------------------------------------------|---------------------------------|
|                                                    |                                   | Un sólo punto de acceso para tus oj                                             | peraciones de comercio exterior |
| Perú                                               | SUCE DOCUMENTOS                   | RESOLUTIVOS BUZÓN ELECTRÓNICO TRAZABILIDAD CONSULTA TÉ                          | CNICA                           |
|                                                    |                                   | Documento resolutivo                                                            |                                 |
| MTC002 - Permiso de in                             | Nro. de Oficio                    | 31235                                                                           |                                 |
| mitooos -i enniso de m                             | Tipo de trámite                   | PERMISO DE INTERNAMIENTO DEFINITIVO DE EQUIPOS Y APARATOS DE TELECOMUNICACIONES |                                 |
|                                                    | Fecha de Oficio                   | 02/09/2010                                                                      |                                 |
| DATOS DE LA SUCE                                   | Nro. de Expediente                | 5646                                                                            |                                 |
| Número de SUCE: 2010001840                         | Fecha del Expediente              | 09/09/2009                                                                      |                                 |
|                                                    |                                   |                                                                                 | -                               |
| Desistir Regresar                                  | Nombre del autorizado             | JUAN PEREZ SANCHEZ                                                              |                                 |
| Datos del Solicitante                              | Dirección del autorizado          | Av. Canaval y Moreyra 573 Barranco                                              | 15                              |
|                                                    |                                   |                                                                                 |                                 |
| DOCUMENTOS DESOLUTIVOS                             | Ubigeo                            | CAJAMARCA / CAJAMARCA / CAJAMARCA                                               |                                 |
|                                                    | Tipo de documento                 | RUC                                                                             |                                 |
|                                                    | Nro. de Documento                 | 26513514654                                                                     |                                 |
| NUMERO DOC DESCRIPCIÓN                             | Fecha de caducidad                | 09/09/2011                                                                      | DATOS ADJUNTOS                  |
|                                                    | Descripción de fecha de caducidad | Custro de Abril                                                                 | wo                              |
| 2010001133 MTC003                                  | Observación                       | Observaciones                                                                   | ańu 🔍 🕅                         |
|                                                    | obset witten.                     |                                                                                 |                                 |
|                                                    |                                   |                                                                                 |                                 |
|                                                    |                                   |                                                                                 |                                 |
| PERÚ Ministerio<br>de Comercio Exteri<br>v Turismo |                                   |                                                                                 |                                 |
| @ Copyright 2010 - MINCETUR Todos los derectos     |                                   |                                                                                 |                                 |
| S SUPPLY LETTE THE CENTER OF TOUS IS A COURSE      |                                   |                                                                                 |                                 |
|                                                    |                                   |                                                                                 |                                 |

| Fecha de Actualización: 19/08/2010  | Versión: 1.0.0  | MU-MTC-02-FM |
|-------------------------------------|-----------------|--------------|
| Preparación: Control de Calidad/my. | Página 28 de 33 | MINCETUR     |

Asunto: Ventanilla Única de Comercio Exterior

Ámbito: Público

Sobre la columna **ADJUNTOS**, dar clic en  $\Im$  entonces se presentará el archivo adjunto conteniendo el DR enviado por la Entidad, para visualizarlo e imprimirlo dar clic en  $\frac{\text{Ver}}{\text{Archivo}}$ .

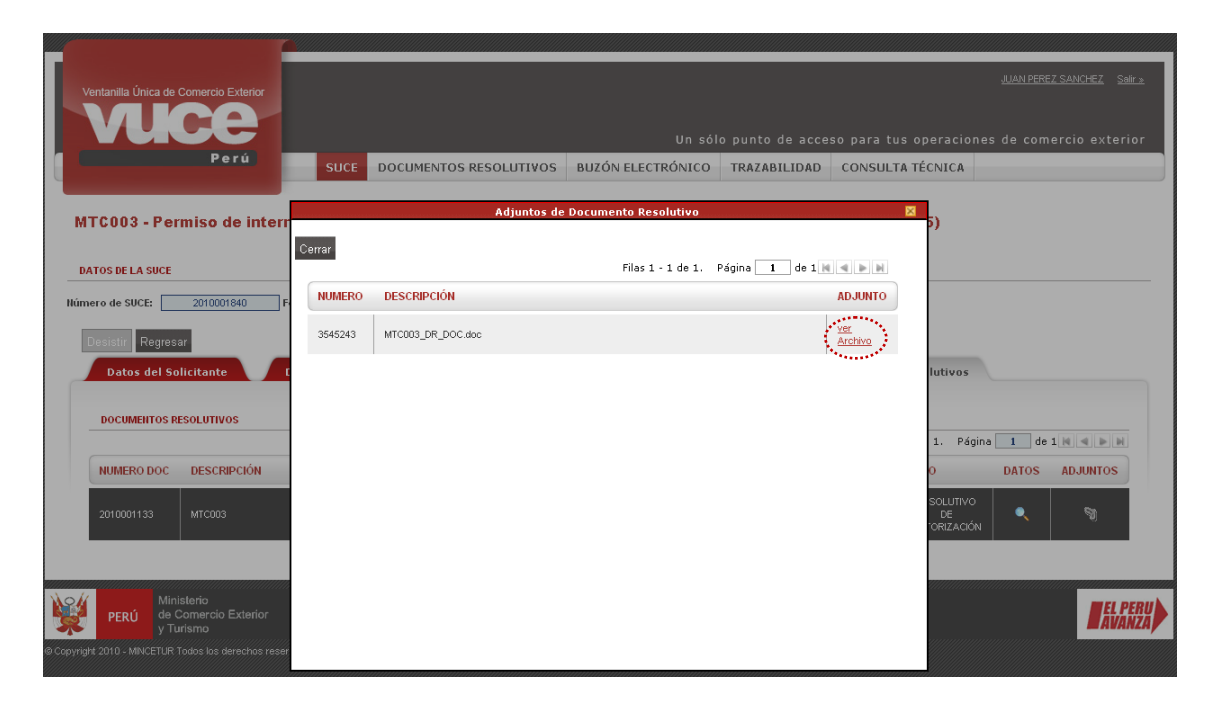

Entonces se observa el Documento adjunto en PDF, el cual podrá ser impreso.

| Fecha de Actualización: 19/08/2010  | Versión: 1.0.0  | MU-MTC-02-FM |
|-------------------------------------|-----------------|--------------|
| Preparación: Control de Calidad/my. | Página 29 de 33 | MINCETUR     |

### Asunto: Ventanilla Única de Comercio Exterior

### Ámbito: Público

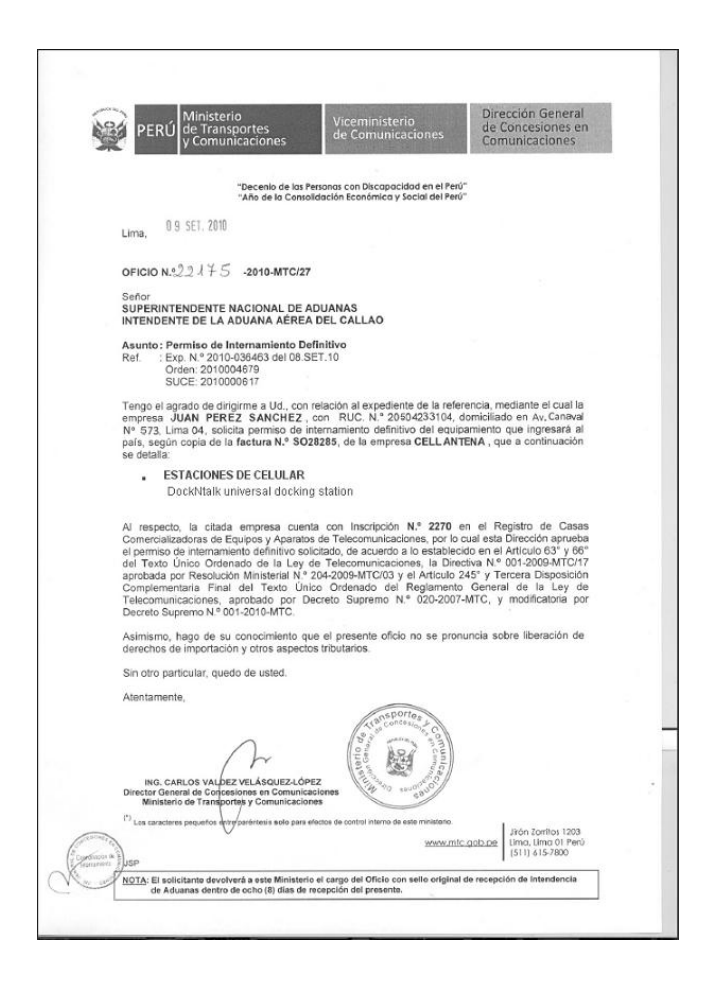

# VI. Culminación del Trámite

Puesto que, un trámite puede derivar en más de un Documento Resolutivo la Entidad notificará la finalización de éste mediante una notificación.

Ingresando al Buzón Electrónico se encuentra el mensaje.

| Fecha de Actualización: 19/08/2010  | Versión: 1.0.0  | MU-MTC-02-FM |
|-------------------------------------|-----------------|--------------|
| Preparación: Control de Calidad/my. | Página 30 de 33 | MINCETUR     |

Asunto: Ventanilla Única de Comercio Exterior

Ámbito: Público

| Ventanilla Úni | un sólo punto de acceso para tus operaci<br>Porú<br>SUCE DOCUMENTOS RESOLUTIVOS BUZÓN ELECTRÓNICO TRAZABILIDAD CONSULTA TÉCNICA | <u>JUAN PEREZ SA</u><br>ones de comerc | N <u>CHEZ</u> SeWr <u>*</u> |
|----------------|----------------------------------------------------------------------------------------------------|----------------------------------------|-----------------------------|
| Seleccione ur  | a Entidad: TCDOS Asunto: 2010001840 Fecha desde: Hasta:                                                                         | Buscar                                 |                             |
| DE \$          | ASUNTO                                                                                                    | FECHA ENVIO                            |                             |
| МТС            | La Ertildad ha cuminado el trámite de la SUCE 2010001840                                                                        | 09/09/2010<br>17:23:47                 |                             |
| MTC            | La Entidad ha enviado el Documento Resolutivo 2010001133 para la SUCE 2010001840                                                | 09/09/2010<br>17:06:57                 |                             |
| MTC            | La Ertidad ha iniciado el Trámite y consisna el Expediente № 0001 para la SUCE 2010001940                                       | 09/09/2010<br>16:50:27                 |                             |
| MTC            | Se ha generado la SUCE Nº 2010001840 para la Solicitud Nº2010004679                                                             | 09/09/2010<br>16:30:37                 |                             |
| DIGESA         | Se ha superado el tiempo maximo de espera para la transmision de la Solicitud 2010001840                                        | 18/07/2010<br>01:24:03                 |                             |
|                |                                                                                                    |                                        |                             |
| <b>V</b> PERÚ  | Ministerio<br>de Comercio Exterior<br>y Turismo                                                                                 |                                        | EL PERU<br>AVANZA           |

Dando clic sobre el Asunto se visualiza el Detalle del Mensaje.

|                            | Detalle Mensaje                                          |  |
|----------------------------|----------------------------------------------------------|--|
| Cerrar                     |                                                          |  |
| De:                        | MTC                                                      |  |
| Asunto:                    | La Entidad ha culminado el trámite de la SUCE 2010001840 |  |
| Fecha Envío:               | 09/09/2010 17:23:47                                      |  |
| Mensaje:                   |                                                          |  |
| TUPA: DGCC-35 / Formato: h | 4TC003                                                   |  |
|                            | Abrir SUCE 2010001840                                    |  |
| DESCRIPCIÓN NOTIFICA       | CION                                                     |  |
| No hay informacion a mostr | ar.                                                      |  |
| NOMBRE ARCHIVO             |                                                          |  |
| No hay informacion a mostr | ar.                                                      |  |
|                            |                                                          |  |
|                            |                                                          |  |
|                            |                                                          |  |

En general, culminado el trámite el Estado se presenta con indicador **CERRADO** en la SUCE.

| Fecha de Actualización: 19/08/2010  | Versión: 1.0.0  | MU-MTC-02-FM |
|-------------------------------------|-----------------|--------------|
| Preparación: Control de Calidad/my. | Página 31 de 33 | MINCETUR     |

Asunto: Ventanilla Única de Comercio Exterior

Ámbito: Público

| intanilla Unica d               |                                                     | terior                                         |                                                                                                    |                                                          |                                                                    | Un sólo p                                            | unto de acce | eso para                 | tus opera                                                                                | <u>JUAN PER</u><br>ciones de com | EZSANCHEZ                 |
|---------------------------------|-----------------------------------------------------|------------------------------------------------|----------------------------------------------------------------------------------------------------|----------------------------------------------------------|--------------------------------------------------------------------|------------------------------------------------------|--------------|--------------------------|------------------------------------------------------------------------------------------|----------------------------------|---------------------------|
|                                 | Per                                                 |                                                | SUCE DOCUMENTOS RES                                                                                                    | SOLUTIVOS                                                | BUZÓN ELEC                                                         | CTRÓNICO                                             | TRAZABILID   | D CON                    | ISULTA TÉCN                                                                              | NICA                             |                           |
| licitud Ún                      | ica de Co                                           | mercio E                                       | xterior - SUCE                                                                                                    |                                                          |                                                                    |                                                      |              |                          |                                                                                          |                                  |                           |
| a Solicitud                     |                                                     |                                                |                                                                                                    |                                                          |                                                                    |                                                      |              |                          |                                                                                          |                                  |                           |
| leccione una En                 | tidad: TODO                                         | \$                                             | Solicitud:                                                                                                    | SUCE:                                                    | Fs                                                                 | tado: TODOS                                          |              | <b>V</b> P.,             | 000r                                                                                     |                                  |                           |
|                                 | 1000                                                | -                                              |                                                                                                    | 0 5001.                                                  | 10                                                                 | 10005                                                |              | <u> </u>                 | scar                                                                                     |                                  |                           |
| SUCEs                           | Borrad                                              | ores                                           |                                                                                                    |                                                          |                                                                    |                                                      |              |                          |                                                                                          |                                  |                           |
|                                 | THDA                                                | FORMATO                                        | NOMBRE                                                                                                    | ESTADO                                                   | SOLICITUD                                                          | SUCE                                                 | EXDEDIENTE   | Filas 1 - 19             | REGISTRO                                                                                 | ágina 1 de 1:<br>DÍAS TRÁMITE    | 15 M 4 P                  |
| MTC                             | DGCC-35                                             | MTC003                                         | Permiso de internamento definitivo<br>de equipos y aparatos de<br>telecomunicaciones                                                                                                    | CERRADA                                                  | 2010004679                                                         | <u>2010001840</u>                                    | 0001         | ver                      | 09/09/2010                                                                               | 1                                | 5                         |
|                                 |                                                     |                                                |                                                                                                    |                                                          |                                                                    |                                                      |              |                          |                                                                                          |                                  |                           |
| MTC                             | DGCC-35                                             | MTC003                                         | de equipos y aparatos de<br>telecomunicaciones                                                                                                    | APROBADO                                                 | 2010004958                                                         | 2010001838                                           | 0001         | ver                      | 09/09/2010<br>15:24                                                                      | 1                                | 5                         |
| мтс                             | DGCC-35<br>DGCSC-4                                  | MTC003                                         | Permiso de internamento deminivo<br>de equipos y aparatos de<br>telecomunicaciones<br>Homologación de centrales<br>privadas, servidores de<br>comunicación para transmisión de<br>datos, de voz y valor añadido que<br>se concetter a la red pública.                                                                                                    | APROBADO                                                 | 2010004958<br>2010004956                                           | <u>2010001838</u><br>2010001836                      | 0001         | <u>ver</u>               | 09/09/2010<br>15:24<br>09/09/2010<br>15:09                                               | 1                                | 5                         |
| MTC<br>MTC<br>MTC               | DGCC-35<br>DGCSC-4<br>DGCSC-2                       | MTC003<br>MTC001<br>MTC001                     | Permiso de internamento derinavo<br>de equipos y apartolos de<br>telecomunicaciones<br>Homologación de centrales<br>privadas, servidores de<br>comunicación pare transmisión de<br>datos, de voz y valor añadido que<br>se conecten al a red pública.<br>Homologación de equipos y/o<br>apartados de telecomunicaciones<br>del Teleservicio Frivado que<br>utilizan espector addieféctrico.                                                                                                    | APROBADO<br>APROBADO<br>APROBADO                         | 2010004958<br>2010004956<br>2010004954                             | 2010001838<br>2010001836<br>2010001835               | 0001         | <u>ver</u>               | 09/09/2010<br>15:24<br>09/09/2010<br>15:09<br>09/09/2010<br>14:49                        | 1                                | 5<br>15<br>15             |
| MTC<br>MTC<br>MTC<br>MTC        | DOCC-35<br>DGCSC-4<br>DGCSC-2<br>DGCSC-1            | MTC003<br>MTC001<br>MTC001<br>MTC001           | Permiso de internamento derinavo<br>de equipos y apartolos de<br>telecomunicaciones<br>Homologación de centrales<br>privadas, servidores de<br>comunicación pare transmisión de<br>datos, de voz y valor afiaidado que<br>se connecten al a red pública.<br>Homologación de equipos y/o<br>apartalos de telecomunicaciones<br>del Teleservicio Privado que<br>utilizan espectro radioefectrico.<br>Homologación de equipos y/o<br>apartados de telecomunicaciones<br>que se concettan a la red pública | APROBADO<br>APROBADO<br>APROBADO<br>APROBADO             | 2010004958<br>2010004956<br>2010004954<br>2010004953               | 2010001838<br>2010001836<br>2010001833<br>2010001833 | 0001         | <u>ver</u><br><u>ver</u> | 09/09/2010<br>15:24<br>09/09/2010<br>15:09<br>09/09/2010<br>14:49<br>09/09/2010<br>12:50 | 1<br>1<br>1                      | 5<br>15<br>15<br>15       |
| MTC<br>MTC<br>MTC<br>MTC<br>MTC | Docc-35<br>Docsc-4<br>Docsc-2<br>Docsc-1<br>Docsc-1 | MTC003<br>MTC001<br>MTC001<br>MTC001<br>MTC001 | Permiso de internamento derinavo<br>de equipos y apartolos de<br>telecomunicaciones<br>Homologación de centrales<br>privadas, servidores de<br>comunicación pare transmisión de<br>datos, de voz y valor añadido que<br>se conecten a la red pública.<br>Homologación de equipos y/o<br>apartados de telecomunicaciones<br>del Teleservicio Privado que<br>utilizan espector addoeféctrico.<br>Homologación de equipos y/o<br>apartados de telecomunicaciones<br>que se conectan a la red pública.     | APROBADO<br>APROBADO<br>APROBADO<br>APROBADO<br>APROBADO | 2010004958<br>2010004956<br>2010004954<br>2010004953<br>2010004948 | 2010001636<br>2010001636<br>2010001635<br>2010001633 | 0001         | ver<br>ver               | 09.09.2010<br>15.24<br>09.09.2010<br>15.09<br>09.09.2010<br>14.49<br>09.09.2010<br>12.50 | 1<br>1<br>1<br>1<br>1            | 5<br>15<br>15<br>15<br>15 |

# VII. Buzón de Mensajes

En vista que, este trámite es sin tasa, los datos de la Solicitud serán validados por el sistema interno del Ministerio de Transportes y Comunicaciones - MTC y, a través del Buzón de Mensajes llegará al Usuario la notificación con el número de SUCE generado por la VUCE y el número de Expediente dando inicio al trámite asignado por la Entidad.

También se recibirá una notificación cuando la Entidad genera el D.R. y lo envía, así como la culminación del trámite.

Al dar clic sobre el **ASUNTO** se visualizará el mensaje de la notificación, así como el archivo adjunto en caso la Entidad haya enviado alguno.

Cada uno de estos mensajes se han explicado en páginas anteriores, conformen se han presentando.

| Fecha de Actualización: 19/08/2010  | Versión: 1.0.0  | MU-MTC-02-FM |
|-------------------------------------|-----------------|--------------|
| Preparación: Control de Calidad/my. | Página 32 de 33 | MINCETUR     |

Producto: Manual de Usuario VUCE-MTC Asunto: Ventanilla Única de Comercio Exterior Ámbito: Público

# VIII. Trazabilidad

Durante el ciclo del trámite en la VUCE, el Usuario puede consultar la trazabilidad de su trámite a través del link <u>ver</u> de la columna Trazabilidad y consultar sus Solicitudes o SUCEs. La misma información la podrá solicitar al accesar a través de la opción **Trazabilidad**.

Ya sea consignando la Solicitud como la SUCE se muestran las Etapas por las que pasaron éstas.

| ntanilla Única de Con                                                                                                    | nercio Exterior                                                  |                                                                                        |                                                                                                    |                     |                 |                      | JUAN PEREZ SANCHEZ Salir |
|----------------------------------------------------------------------------------------------------|------------------------------------------------------------------|----------------------------------------------------------------------------------------|----------------------------------------------------------------------------------------------------|---------------------|-----------------|----------------------|--------------------------|
|                                                                                                    |                                                                  |                                                                                        |                                                                                                    |                     |                 |                      |                          |
|                                                                                                    |                                                                  |                                                                                        |                                                                                                    | Un sól              | o punto de acce | so para tus operacio | ones de comercio exterio |
|                                                                                                    | Perú                                                             | SUCE                                                                                   | DOCUMENTOS RESOLUTIVOS                                                                                                    | BUZÓN ELECTRÓNICO   | TRAZABILIDAD    | CONSULTA TÉCNICA     |                          |
|                                                                                                    |                                                                  |                                                                                        |                                                                                                    |                     |                 |                      |                          |
| AZABILIDAD                                                                                                    |                                                                  |                                                                                        | 110.                                                                                                    |                     |                 |                      |                          |
| 💿 Solicitud 🔘 S                                                                                                    | UCE Número                                                       | 2010004679                                                                             |                                                                                                    |                     |                 |                      |                          |
| Consultar Regresa                                                                                                    | ar                                                               |                                                                                        |                                                                                                    |                     |                 |                      |                          |
|                                                                                                    |                                                                  |                                                                                        |                                                                                                    |                     |                 |                      |                          |
| COO3 - Permi                                                                                                    | so de inte                                                       | rnamento (                                                                             | definitivo de equipos y apa                                                                                                    | ratos de telecomur  | nicaciones      |                      |                          |
|                                                                                                    |                                                                  |                                                                                        |                                                                                                    |                     |                 | Filas 1 - 7 de 7. Pá | gina 1 de 1 🕷 👞 📦        |
| FECHA                                                                                                    | SECUENCIA                                                        | ETAPA                                                                                  | DESCRIPCIÓN DETALLADA                                                                                                    | AREA                | SUB AREA        | FECHA INGRESO        | FECHA ESTIMADA SALIDA    |
|                                                                                                    |                                                                  |                                                                                        |                                                                                                    |                     |                 |                      |                          |
| 09/09/2010 17:23:47                                                                                                    | 1                                                                | SUCE                                                                                   | LA ENTIDAD HA CULMINADO EL TRAMITE DE L<br>SUCE                                                                                                    | LA.                 |                 |                      |                          |
| 09/09/2010 17:23:47<br>09/09/2010 17:06:57                                                                                                    | 1                                                                | SUCE<br>DOCUMENTO<br>RESOLUTIVO                                                        | LA ENTIDAD HA CULMINADO EL TRAMITE DE L<br>SUCE<br>SE HA RECIBIDO EL DOCUMENTO RESOLUTIVO                                                                                                    | 0                   |                 |                      |                          |
| 09/09/2010 17:23:47<br>09/09/2010 17:06:57<br>09/09/2010 16:50:27                                                                                                    | 1<br>1<br>1                                                      | SUCE<br>DOCUMENTO<br>RESOLUTIVO<br>SUCE                                                | LA ENTDAD HA CULMINADO EL TRAMITE DE L<br>SUCE<br>SE HA RECIBIDO EL DOCUMENTO RESOLUTIVA<br>LA ENTDAD CONFIRMA EL INICIO DEL TRAMIT                                                                                                    | LA<br>0<br>7E       |                 |                      |                          |
| 09/09/2010 17:23:47<br>09/09/2010 17:06:57<br>09/09/2010 16:50:27<br>09/09/2010 16:30:37                                                                                                    | 1<br>1<br>1<br>1                                                 | SUCE<br>DOCUMENTO<br>RESOLUTIVO<br>SUCE                                                | LA ENTDAD HA CULMINADO EL TRAMTE DE L<br>SUCE<br>SE HA RECIBIDO EL DOCUMENTO RESOLUTIVO<br>LA ENTDAD CONFIRMA EL INCIO DEL TRAMIT<br>SE HA GENERADO EL NUMERO SUCE                                                                                                    | 0<br>76             |                 |                      |                          |
| 09/09/2010 17:23:47<br>09/09/2010 17:06:57<br>09/09/2010 16:50:27<br>09/09/2010 16:30:37<br>09/09/2010 16:30:37                                                                                          | 1<br>1<br>1<br>1<br>1                                            | SUCE<br>DOCUMENTO<br>RESOLUTIVO<br>SUCE<br>SUCE<br>SOLICITUD                           | LA ENTDAD HA CULMINADO EL TRAMITE DE L<br>SUCE<br>SE HA RECIBIDO EL DOCUMENTO RESOLUTIV<br>LA ENTDAD CONFIRMA EL INCIO DEL TRAMIT<br>SE HA GENERADO EL NUMERO SUCE<br>SOLUCTUD CONFIRMADA, LISTA PARA<br>GENERAR SUCE                                                                                                    | c<br>c              |                 |                      |                          |
| 09/09/2010 17:23:47<br>09/09/2010 17:06:57<br>09/09/2010 16:50:27<br>09/09/2010 16:30:37<br>09/09/2010 16:30:37                                                                                          | 1<br>1<br>1<br>1<br>1<br>1                                       | SUCE<br>DOCUMENTO<br>RESOLUTIVO<br>SUCE<br>SULCE<br>SOLICITUD                          | LA ENTDAD HA CULMINADO EL TRAMITE DE LI<br>SUCE<br>SE HA RECIBIDO EL DOCUMENTO RESOLUTIVA<br>LA ENTDAD CONFIRMA EL INCIO DEL TRAMIT<br>SE HA GENERADO EL NUMERO SUCE<br>SOLICITUD CONFIRMADA, LISTA PARA<br>GENERAR SUCE<br>SOLICITUD TRANSMITDA - TRAMITE EN LA<br>ENTIDAD                                                                                                    | LA<br>0<br>16       |                 |                      |                          |
| 09/09/2010 17:23:47<br>09/09/2010 17:06:57<br>09/09/2010 16:50:27<br>09/09/2010 16:30:37<br>09/09/2010 16:30:37<br>09/09/2010 16:20:11<br>09/09/2010 16:55:07                                            | 1<br>1<br>1<br>1<br>1<br>1<br>1<br>1                             | SUCE<br>DOCUMENTO<br>RESOLUTIVO<br>SUCE<br>SUCE<br>SOLICITUD<br>SOLICITUD<br>SOLICITUD | LA ENTDAD HA CULMINADO EL TRAMITE DE L<br>SUCE<br>SE HA RECIBIDO EL DOCUMENTO RESOLUTIV<br>LA ENTDAD CONFIRMA EL INICIO DEL TRAMIT<br>SE HA GENERADO EL INICIO DEL TRAMIT<br>SE HA GENERADO EL INICIO DEL TRAMIT<br>SOLUCITUD CONFIRMADA, LISTA PARA<br>GENERAR SUCE<br>SOLUCITUD TRANSMITDA - TRAMITE EN LA<br>ENTIDAD<br>SE HA CREADO UN BORRADOR DE SOLUCIUE<br>POR COMPLETAR | LA<br>0<br>12<br>0  |                 |                      |                          |
| 09/09/2010 17:23:47<br>09/09/2010 17:06:57<br>09/09/2010 16:50:27<br>09/09/2010 16:30:37<br>09/09/2010 16:30:37<br>09/09/2010 16:20:11<br>09/09/2010 16:25:07                                            | 1<br>1<br>1<br>1<br>1<br>1<br>1<br>1                             | SUCE<br>DOCUMENTO<br>RESOLUTIVO<br>SUCE<br>SULCE<br>SOLICITUD<br>SOLICITUD             | LA ENTDAD HA CULMINADO EL TRAMITE DE L<br>SUCE<br>SE HA RECIBIDO EL DOCUMENTO RESOLUTIVO<br>LA ENTDAD CONFIRMA EL INICIO DEL TRAMIT<br>SE HA GENERADO EL NUMERO SUCE<br>SOLICITUD CONFIRMADA, LISTA PARA<br>GENERAR SUCE<br>SOLICITUD TRANSMITDA - TRAMITE EN LA<br>ENTDAD<br>SE HA CREADO UN BORRADOR DE SOLICITUE<br>POR COMPLETAR                                             | LA<br>0<br>1/2<br>0 |                 |                      |                          |
| 09/09/2010 17:23:47<br>09/09/2010 17:06:57<br>09/09/2010 16:50:27<br>09/09/2010 16:30:37<br>09/09/2010 16:30:37<br>09/09/2010 16:30:37<br>09/09/2010 16:50:7<br>09/09/2010 16:50:7<br>09/09/2010 16:50:7 | 1<br>1<br>1<br>1<br>1<br>1<br>1<br>1<br>1<br>0<br>ercio Exterior | SUCE<br>POCLAMENTO<br>SUCE<br>SUCE<br>SOLICITUD<br>SOLICITUD<br>SOLICITUD              | LA ENTDAD HA CULMINADO EL TRAMITE DE L<br>SUCE<br>SE HA RECIBIDO EL DOCUMENTO RESOLUTIV<br>LA ENTDAD CONFIRMA EL INICIO DEL TRAMIT<br>SE HA GENERADO EL INICIO DEL TRAMIT<br>SE HA GENERADA LUSTA PARA<br>GUERRAR SUCE<br>SOLICITUD CONFIRMADA, LISTA PARA<br>ENTDAD<br>SE HA CREADO LIN BORRADOR DE SOLICITUE<br>POR COMPLETAR                                                  | LA                  |                 |                      |                          |

| Fecha de Actualización: 19/08/2010  | Versión: 1.0.0  | MU-MTC-02-FM |
|-------------------------------------|-----------------|--------------|
| Preparación: Control de Calidad/my. | Página 33 de 33 | MINCETUR     |